# Mars3D 场景发布低代码平台-大屏看板 用户手册

合肥火星科技有限公司

2025年3月24日

# 目录

| 1. | 编写目的        |
|----|-------------|
| 2. | 功能简介        |
| 3. | 使用范围        |
| 4. | 新增大屏看板      |
| 5. | 编辑大屏看板      |
|    | 5.1. 界面布局   |
|    | 5.2. 组件配置   |
|    | 5.3. 组件配置属性 |
| 6. | 预览          |

#### 1. 编写目的

本手册旨在帮助您快速了解和掌握 Mars3D 场景发布低代码平台的大屏看板的搭建、编辑与 预览 功能,提供详细的操作指导和常见问题解决方案,确保您能够充分发挥产品的功能并获得良好的使用体验。

#### 2. 功能简介

Mars3D场景发布低代码平台的大屏看板功能以图表和页面元素为基础组件,通过拖拉拽操 作实现低代码开发,快速构建可视化大屏。可以运用到业务数据管理、会议会展展览、业务风险 预警、地理信息分析目标用户等场景。

本手册适用于 Mars3D 场景发布低代码平台的大屏看板功能,无论是初学者还是资深用户,都可以通过本手册获取所需信息。

#### 3. 使用范围

本手册涵盖了 Mars3D 场景发布低代码平台的大屏看板的新建、编辑和维护等内容。如果您 需要了解 Mars3D 场景发布低代码平台的其他功能细节,请参考 《Mars3D 场景发布低代码平台 用户手册-》。

#### 4. 新增大屏看板

单击大屏看板列表中的"新增数据看板"按钮,进入新增数据看板页面。

| ★ Mars3D场量发布低代码平台 @                                                                                                    | )首页 [] 图层资源 [] | ·场景创作 · 局 大屏着板 · 閉 文件的 | ≠ ◎ 系統管理 |                                                                                                    |                                     | *                          |
|----------------------------------------------------------------------------------------------------|----------------|------------------------|----------|----------------------------------------------------------------------------------------------------|-------------------------------------|----------------------------|
| 看板   通过市地回来、国际旧件、闲津                                                                                                    | 大爆页面           |                        |          |                                                                                                    |                                     | ×                          |
| 批量梯改 输入标题按索                                                                                                    | Q 高级搜索 共6个署    | 版/查询出6个                |          |                                                                                                    | 友俗模式                                | 19563(d) 🖕                 |
| <b>新潮的原料</b> 的                                                                                                    |                |                        |          | Control (1)     Control (1)     Control | 10日日日日日日日日日日日日日日日日日日日日日日日日日日日日日日日日日 | о<br>о<br>о<br>о<br>о<br>о |
| Орана<br>Сарана<br>Саран |                |                        |          |                                                                                                    |                                     |                            |
|                                                                                                    |                |                        |          |                                                                                                    |                                     |                            |
|                                                                                                    |                |                        |          |                                                                                                    |                                     |                            |

#### 图: 大屏看板首页

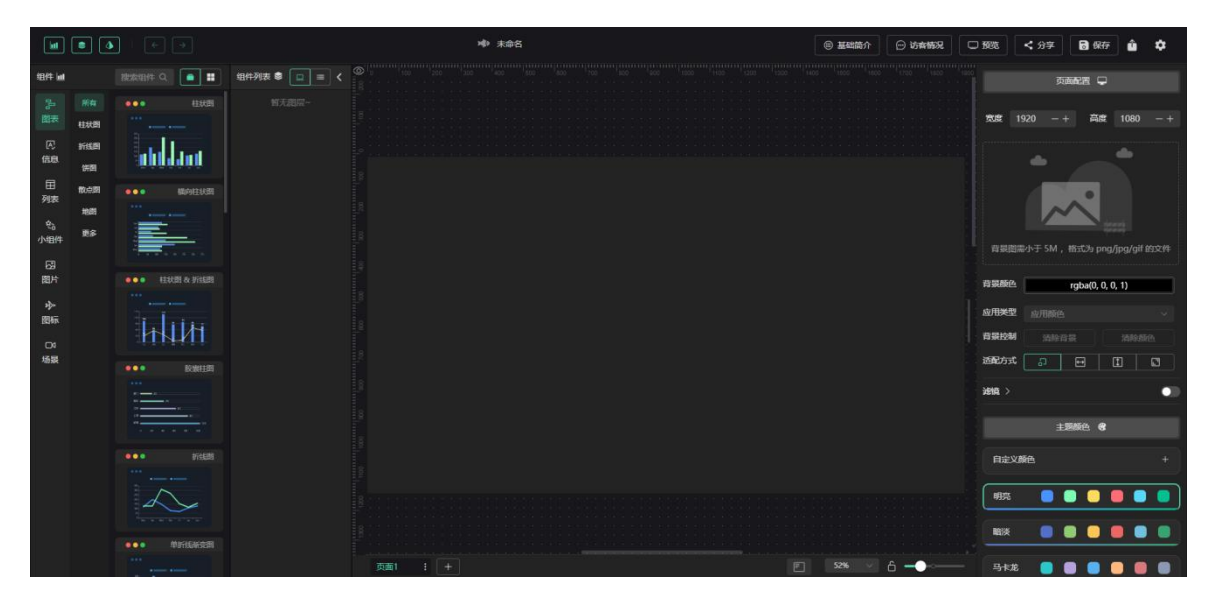

图:新增大屏看板

# 5. 编辑大屏看板

# 5.1.界面布局

单击看板列表的封面或点击更多菜单中的"编辑"按钮,即可进入看板编辑页面。在此页面,用 户可以修改看板内容,进行二次编辑。

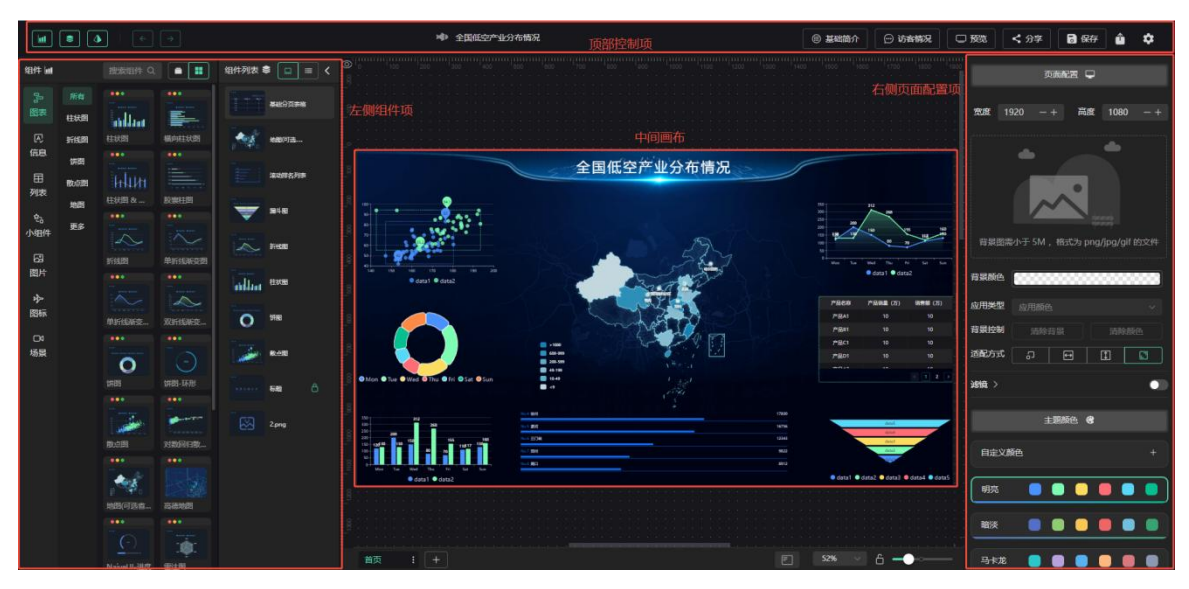

图: 大屏看板

5.1.1. 画布

- 画布位置: 画布即大屏的编辑页面, 位于屏幕中心位置。
- 画布配置:通过右侧属性栏配置面板,可设置画布大小。
- 默认分辨率: 默认分辨率为 1920×1080。
- 显示规则: 画布大小根据大屏分辨率确定, 超出画布范围的内容将不显示。

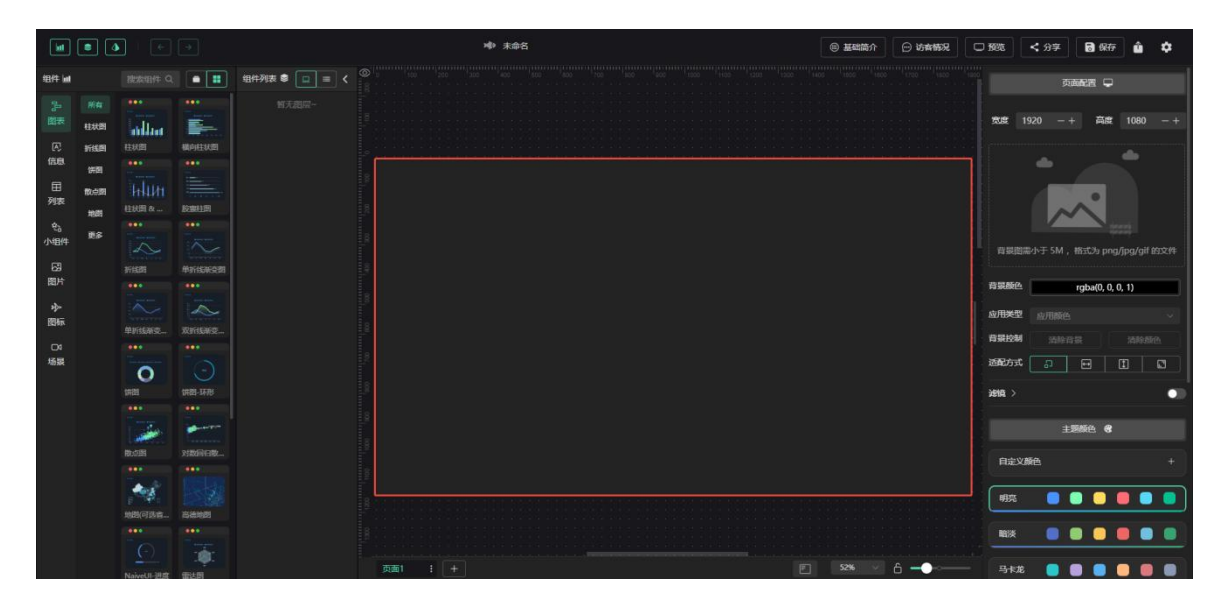

图:画布

## 5.1.2. 顶部控制区

顶部控制区提供全局配置功能,支持以下操作:

- 大屏文件基础信息:修改和编辑大屏文件的基本信息。
- 数据管理:支持保存、预览、发布、分享、导出和导入数据。
- 全局帧动画设置: 配置全局帧动画。
- 系统主题和字体: 对系统主题和字体进行配置。

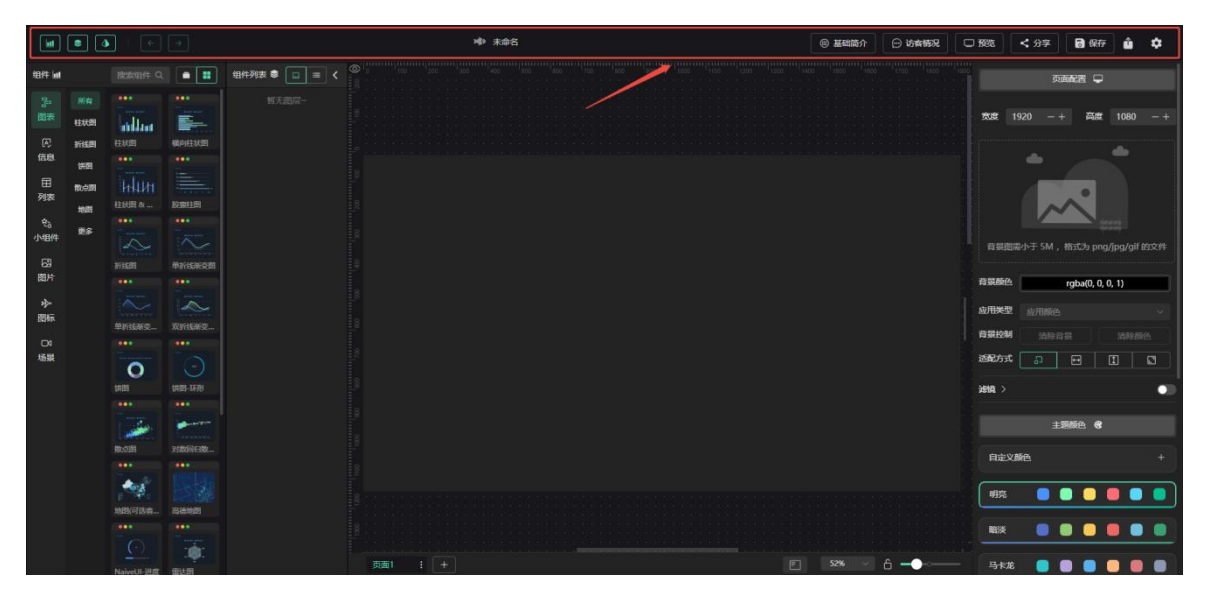

#### 图:顶部控制区

## 5.1.3. 右侧属性栏

● 功能描述

右侧属性栏是选中目标的配置面板。选中任意组件(如图表、信息、列表、小组件、图片、图标、场 景等),即可在此面板中编辑其属性。

● 操作说明

点击顶部导航的【详情设置】或画布右侧的箭头,可关闭或展开属性配置面板。

● 组件属性配置

针对各组件的详细属性配置,请参考组件属性配置说明。

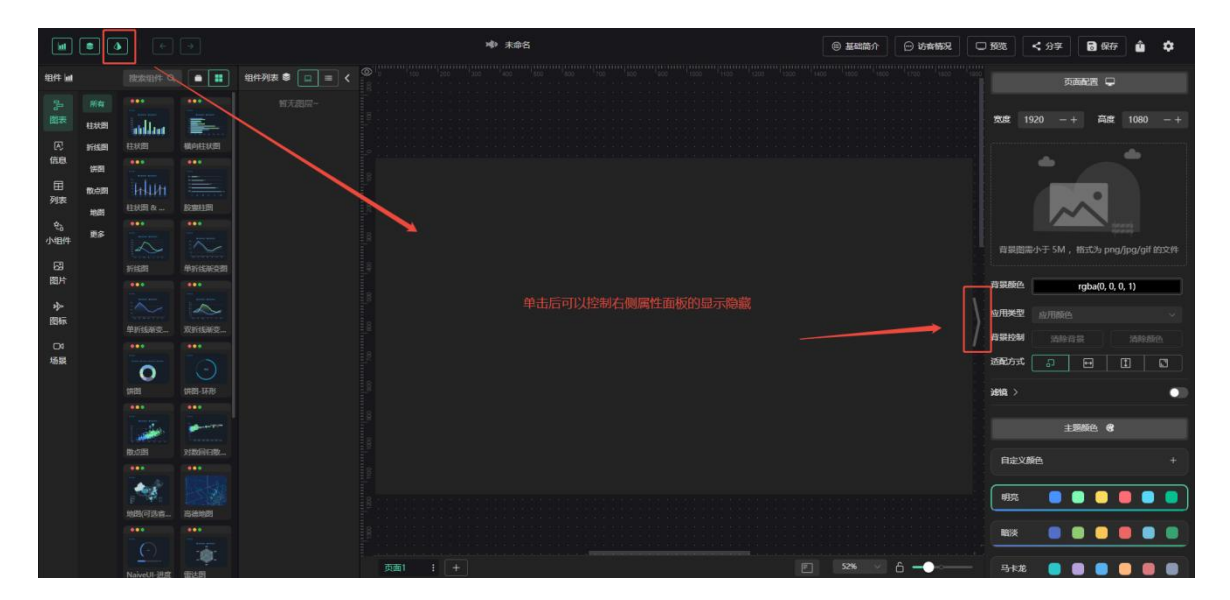

#### 图: 右侧属性栏

#### 5.1.4. 左侧属性栏

左侧操作栏包含 图层 和 组件库 两个部分,系统默认开启。单击可关闭或展开展示栏目。

| M       |       | <b>)</b>   e          |          |              | № 末命名                                   | ◎ 基础简介 | 💬 访宾情况                                        |             | く 分享            | 🖥 (Rf7       | Û          | ٠ |
|---------|-------|-----------------------|----------|--------------|-----------------------------------------|--------|-----------------------------------------------|-------------|-----------------|--------------|------------|---|
| 组件      | 图层控制  | 搜索组件 Q                |          | 組件列表 章 💷 😑 🔇 | 2 1 2 2 2 2 2 2 2 2 2 2 2 2 2 2 2 2 2 2 |        |                                               |             | ត               |              |            |   |
| -       |       |                       |          |              |                                         |        |                                               |             |                 |              |            |   |
| 30      |       |                       |          | 1175208~     |                                         |        |                                               | -           |                 | w.           |            |   |
| Believ. | 柱状图   | miliar                |          |              |                                         |        |                                               | 54558       |                 | Person       |            |   |
| R       | 折线图   |                       | 構向柱状团    |              | 单击后控制组件列表的显示隐藏                          |        |                                               |             |                 |              |            |   |
| 信息      |       |                       |          |              |                                         |        |                                               |             |                 |              |            |   |
|         | 1993  |                       |          |              |                                         |        |                                               |             |                 |              |            |   |
| ≣       | 酸点图   | H-11/1                |          |              |                                         |        |                                               |             | - 14 <b>- 1</b> |              |            |   |
| 列表      | 10.00 |                       |          |              |                                         |        |                                               |             |                 | $\land$      |            |   |
| ¢2      | Nom   |                       |          |              |                                         |        |                                               |             |                 | in la        |            |   |
| 小相伴     | 更多    |                       |          |              |                                         |        |                                               |             |                 |              |            |   |
|         |       |                       |          |              |                                         |        |                                               | 背服的         | 图濡小于 5M,        | 格式为 png,     | /jpg/gif ( |   |
| 8       |       |                       |          |              |                                         |        |                                               |             |                 |              |            |   |
| 图片      |       |                       |          |              |                                         |        |                                               | 背景颜色        | 3               | rgba(0, 0, 0 | 0, 1)      |   |
|         |       |                       |          |              |                                         |        |                                               |             |                 |              |            |   |
| 93°     |       |                       | $\sim$   |              |                                         |        |                                               | 应用类型        | 2 应用颜色          |              |            |   |
| p23604  |       |                       |          |              |                                         |        |                                               | -           |                 |              |            |   |
| 04      |       |                       |          |              |                                         |        |                                               | HIRES       | 9 358-31        |              |            |   |
| 场展      |       |                       |          |              |                                         |        |                                               | 适配方式        | t 🔊             | E I          |            |   |
|         |       | 0                     |          |              |                                         |        |                                               |             |                 |              |            |   |
|         |       |                       | 第四-环形    |              |                                         |        |                                               | <b>波镜</b> > |                 |              |            |   |
|         |       |                       |          |              |                                         |        |                                               |             |                 |              |            |   |
|         |       |                       | The same |              |                                         |        |                                               |             |                 | T474 0       |            |   |
|         |       | and the second second |          |              |                                         |        |                                               |             |                 | 2011 C       |            |   |
|         |       | 80,1089               |          |              |                                         |        |                                               |             |                 |              |            |   |
|         |       |                       |          |              |                                         |        |                                               | 自定          | 义颜色             |              |            |   |
|         |       | 1.4                   |          |              |                                         |        |                                               |             |                 |              |            |   |
|         |       | 1                     |          |              |                                         |        |                                               | 明亮          |                 |              |            |   |
|         |       | 地图(可选资                | 商油地图     |              |                                         |        |                                               |             |                 |              | _          |   |
|         |       |                       |          |              |                                         |        |                                               | 8000        |                 |              |            |   |
|         |       |                       |          |              |                                         |        |                                               | 440.9       |                 |              |            |   |
|         |       |                       | 100      |              |                                         |        |                                               |             |                 |              |            |   |
|         |       | NaiveUI-进度            | 雷达网      |              | 页面1 : +                                 |        | <u> — — — — — — — — — — — — — — — — — — —</u> | - 马标        | të 📒 (          |              |            |   |

### 图:图层栏开启/关闭

5.1.4.1. 组件库

提供各类组件(如图标、文字、地图等),用于设计和制作大屏。

● 操作方式

通过拖拽组件,可快速、简单地实现可视化大屏的搭建。

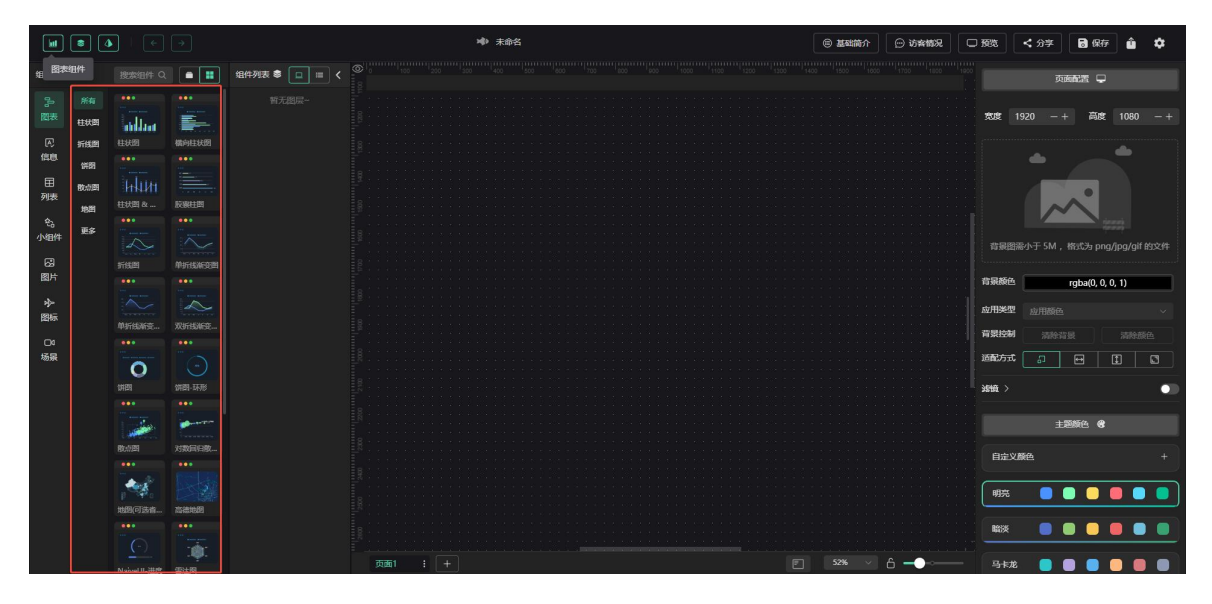

图: 组件库

- 5.1.4.2. 图层
- 功能描述

显示大屏上所有已添加的组件。

● 操作功能

支持对组件图层进行以下操作:

- ◆ 成组
- ◆ 打散
- ◆ 置顶
- ◆ 置底
- ◆ 单独显示
- ◆ 锁定
- ◆ 复制
- ◆ 删除

|                                                                                                    | • 4                                       | • •  | abk Ф  | ⑧ 基础简介 | 💬 访察情况    | - 1993                                                 | ≮ 分字                                      | <b>司</b> 保存       | ŵ i | ¢                       |
|----------------------------------------------------------------------------------------------------|-------------------------------------------|------|--------|--------|-----------|--------------------------------------------------------|-------------------------------------------|-------------------|-----|-------------------------|
| 细件斓                                                                                                    |                                           |      |        |        |           |                                                        | * 动画 6                                    | 数据 🗲              | 事件  | s.                      |
| いい いんしょう いんしょう いっぽう うんしょう いっぽう しんしょう いっぽう うんしょう うんしょう うんしょう しょうしょう しょうしょう ひょうしょう ひょうしょう ひょうしょう ひょうしょう ひょうしょう ひょうしょう ひょうしょう ひょうしょう ひょうしょう ひょうしょう ひょうしょう ひょうしょう ひょう ひょう ひょう ひょう ひょう ひょう ひょう ひょう ひょう ひ | 所有<br>柱状图<br>所线图<br>所则<br>数心图<br>地图<br>更多 |      |        |        |           | 2.称<br>尺寸<br>[5]<br>仇雪<br>九章<br><b>法统 / 交</b><br>波动器 / | 構成HEW語<br>記述 500<br>00 名<br>上 154<br>98 > |                   |     | - +<br><u>De</u><br>- + |
| 7423<br>00                                                                                                    |                                           | 4414 |        |        |           | 名語 >                                                   |                                           |                   |     |                         |
| 场聚                                                                                                    |                                           |      |        |        |           | Yet >                                                  |                                           |                   |     |                         |
|                                                                                                    |                                           |      |        |        | _         | 图例>                                                    |                                           |                   |     | •                       |
|                                                                                                    |                                           |      |        |        |           | 柱状間-1                                                  |                                           |                   |     |                         |
|                                                                                                    |                                           |      |        |        |           | 515                                                    | 自动计算<br>充度                                | -+ 0<br>國術        |     | +                       |
|                                                                                                    |                                           |      |        |        |           | <b>6</b> 65                                            | <b>(()</b>                                | <b>送 12</b><br>大小 |     | - +                     |
|                                                                                                    |                                           |      | 兩日 : + |        | j <b></b> |                                                        | #fff<br>site                              | rig<br>62%        |     |                         |

图:图层控制

5.1.5. 右上角工具栏

| <b>bit</b> | • 4            | •                  | •               | <b>№</b> 未命名 | @ 基础简介  | ② 访索情况 | C 5995   | く 分享     | <b>8</b> 977       | û 🌣                      |
|------------|----------------|--------------------|-----------------|--------------|---------|--------|----------|----------|--------------------|--------------------------|
| 细件斓        |                |                    |                 |              |         |        |          | Φī       | 9622 <b>-</b>      | -                        |
| 。<br>開表    | 新作<br>転状割      |                    | -               |              |         |        | 1.00 T   |          | 高度                 | 5線<br>08<br>主原颜色         |
| 医病         | 168.0          | 田秋田                | MPHERE          |              |         |        |          | ~~       | -                  | 系统设置                     |
|            | 饼图             |                    |                 |              |         |        |          |          |                    | L                        |
| 列表         | 1000月<br>1000月 | HTHIM1<br>住民間 &    | ACTION ADDRESS  |              |         |        |          |          | ~                  |                          |
| や。<br>小相件  | ₩S             |                    | **              |              |         |        | -        | #215∓ 5M | isse               | n/ail <del>1970</del> 14 |
| 日間         |                | THERE              | 19716565281     |              |         |        | 70.860   |          | mbs/0.0.0.1        |                          |
| ৵          |                |                    |                 |              |         |        | ☆用类型     | 应用颜色     | rgba(0, 0, 0, 0, 1 | ,<br>                    |
| 04         |                | 单新线新交              | XIIISM2         |              |         |        | R SE LON |          |                    |                          |
| 场展         |                | 0                  |                 |              |         |        | 适配方式     |          |                    |                          |
|            |                | 1985               | (第四-1478        |              |         |        | ieta >   |          |                    | •10                      |
|            |                |                    |                 |              |         |        |          |          | 900 <b>(</b>       |                          |
|            |                | RUSES              |                 |              |         |        | 自定义      | 颜色       |                    |                          |
|            |                | -                  |                 |              |         |        | 明亮       |          |                    |                          |
|            |                | 地間(可該會             | 高速地图<br>•••     |              |         |        | -        |          |                    |                          |
|            |                | (-)<br>NaiveUI-203 | :0:<br>11:0:0:0 |              | E 52% v | 6      | 马卡龙      |          |                    |                          |

图: 左上角工具栏

# 5.1.5.1. 导入

支持导入已有的大屏文件,目前仅支持系统设计的大屏的 JSON 格式。

| <b>bit</b>                                                                                                    | • 4       | •                         | -              |              | ▶ 末命名 | ◎ 基础简介 | 💬 访宾情况 | C 1993       | く 分享                           | <b>6</b> 935 | Û    | ۵ |
|----------------------------------------------------------------------------------------------------|-----------|---------------------------|----------------|--------------|-------|--------|--------|--------------|--------------------------------|--------------|------|---|
| 细件斓                                                                                                    |           |                           | •              | 组件列表 🛢 🔲 = 🔇 |       |        |        |              |                                |              |      |   |
| 2-<br>西田                                                                                                    | 新有<br>柱状間 |                           |                |              |       |        |        | RUE          | 1920                           | - AC         |      |   |
| C file                                                                                                    | 新聞        |                           |                |              |       |        |        |              | ٠                              |              |      |   |
| 列表                                                                                                    | 散众国<br>地間 | H+11/11     住状間 &     *** | Ratan          |              |       |        |        |              |                                | ~            |      |   |
| ~~<br>小细件<br>日                                                                                                    | 更多        | Killer                    |                |              |       |        |        | ast          | 智需小于 5M,                       |              |      |   |
| 國片                                                                                                    |           |                           |                |              |       |        |        | 63.86        |                                | rgba(0, 0, ( | . 1) |   |
| (194)<br>(194)<br>(194) |           | Фанканта                  | RHIDER         |              |       |        |        | 背景控          | • <u>N</u> /HINCES<br>• 553973 |              |      |   |
| 场展                                                                                                    |           | 0                         |                |              |       |        |        | 适配方:<br>通信 > | at 🔒                           |              | D    |   |
|                                                                                                    |           |                           | ***<br>******* |              |       |        |        |              |                                | 816 <b>8</b> |      |   |
|                                                                                                    |           | Butes                     | NRHER_         |              |       |        |        | 自定           | 义麟色                            |              |      | + |
|                                                                                                    |           | 10回(可选择                   | 日本地図           |              |       |        |        |              |                                |              |      |   |
|                                                                                                    |           |                           |                |              |       |        | 6      | - 马卡         | te 이 I                         |              |      |   |

图:导入

#### 5.1.5.2. 下载配置

导出大屏配置为 JSON 格式文件和一张 PNG 格式的预览图片。这些文件可用于分享给其他用户,以便导入到系统中使用。

| M                   | • 4                                                                                                    | • | ▶ 未命名 | @ 基础简介 | ○ 約465況      | - 1998                                                                               | < 分享                                                                                   | 5 Q.FF                                                         | û 🜣                                                                              |
|---------------------|----------------------------------------------------------------------------------------------------|---|-------|--------|--------------|--------------------------------------------------------------------------------------|----------------------------------------------------------------------------------------|----------------------------------------------------------------|----------------------------------------------------------------------------------|
| 细件属                 |                                                                                                    |   |       |        |              |                                                                                      |                                                                                        | are o                                                          | 编辑<br>中国                                                                         |
| 小野 に鹿 田林 ぐち ひざ 冬藤 ひ | <ul> <li>所有</li> <li>              H状間         </li> <li>             H(図)</li> <li>             H(図)</li> <li>             M(図)</li> </ul> <li>             M(図)</li> <li>             M(図)</li> <li>             M(図)</li> |   |       |        |              | 文定<br>背景能<br>向景感色<br>众用学型<br>背景拉                                                     | 1920 — +                                                                               | 高度<br>()<br>()<br>()<br>()<br>()<br>()<br>()<br>()<br>()<br>() | 106<br>107<br>108<br>108<br>108<br>108<br>108<br>108<br>108<br>108<br>108<br>108 |
| 场展                  |                                                                                                    |   |       |        | ∆ <b></b> •- | 西配方式<br>謝慎 ><br>自主3<br>-<br>-<br>-<br>-<br>-<br>-<br>-<br>-<br>-<br>-<br>-<br>-<br>- | 13<br>13<br>14<br>14<br>14<br>14<br>14<br>14<br>14<br>14<br>14<br>14<br>14<br>14<br>14 |                                                                |                                                                                  |

图: 下载配置

# 5.1.5.3. 编辑

支持直接编辑大屏的 JSON 格式代码,提供灵活的自定义配置。

操作步骤

(1) 点击【编辑】系统会打开【页面在线编辑器】,如下图:

| 在线编辑器     | ▲ 导入 「Ctrl + S 更新视图                                                                                              |
|-----------|----------------------------------------------------------------------------------------------------|
| {         |                                                                                                    |
| "editCany | /asConfig": {                                                                                                    |
| "width"   | : 1920,                                                                                                    |
| "height   | :": 1080,                                                                                                    |
| "filter   | Show": false,                                                                                                    |
| "hueRot   | ate": 0,                                                                                                    |
| "satura   | ite": 1,                                                                                                    |
| "contra   | nst": 1,                                                                                                    |
| "bright   | ness": 1,                                                                                                    |
| "opacit   | :y": 1,                                                                                                    |
| "rotate   | z": 0,                                                                                                    |
| "rotate   | ex": 0,                                                                                                    |
| "rotate   | Y": 0,                                                                                                    |
| "transl   | lateX": 0,                                                                                                    |
| "transl   | lateY": 0,                                                                                                    |
| "transl   | lateZ": 0,                                                                                                    |
| "scale)   | (": 0,                                                                                                    |
| "scale    | /": 0,                                                                                                    |
| "skewX"   | : 0,                                                                                                    |
| "skewY"   | ': 0,                                                                                                    |
| "clipPa   | ithShow": false,                                                                                                 |
| "clipPa   | ith": "",                                                                                                    |
| "blend    | lode": "normal",                                                                                                 |
| "backgr   | round": "#232324",                                                                                               |
| "backgr   | <pre>coundImage": "https://goviewpro.tos-cn-beijing.volces.com/chartbg/chartbg_id_1ak4bj8h3db400.png?date=</pre> |
| "select   | Color": false,                                                                                                   |

(2) 内容修改完成后,回到大屏编辑操作台,点击【同步内容】即可展示您修改的效果,如下图:

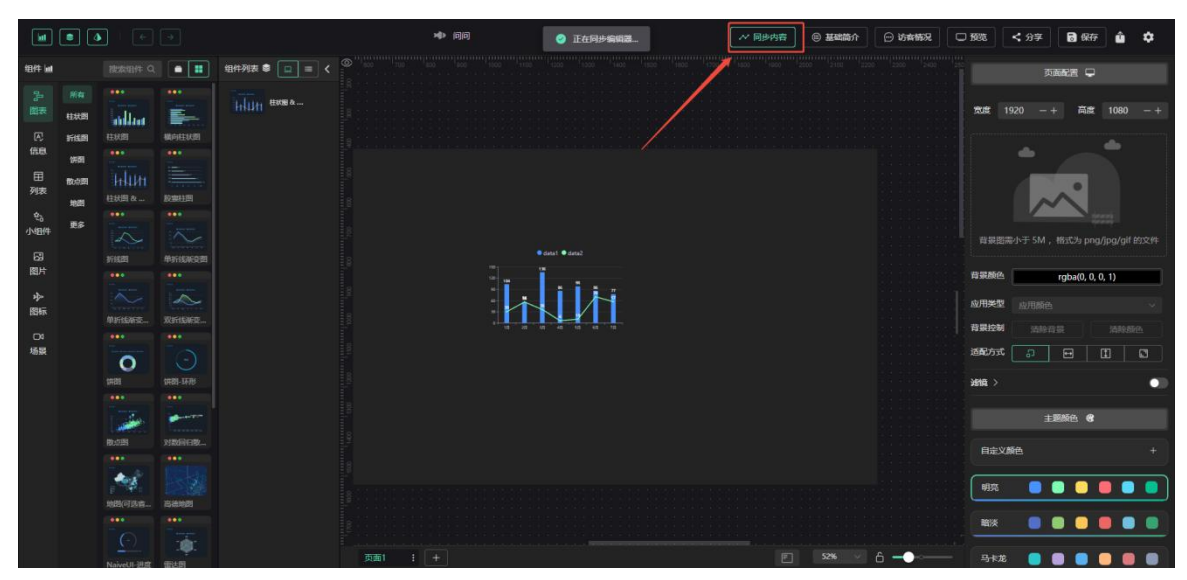

#### 图:同步编辑内容

## 5.1.5.4. 设置

在右上角的"更多"菜单中选择"系统设置",可以修改系统的相关配置。

| <b>I</b>       |         |  |                                          | パ 同歩内容 通 基                     | 1998 〇 5時前況 〇 1988     | < 分享 🗃 銀行 🎃 💠                        |
|----------------|---------|--|------------------------------------------|--------------------------------|------------------------|--------------------------------------|
| 18/17 kal      |         |  |                                          |                                |                        | Defer a                              |
| 20 H           |         |  |                                          |                                | THE .                  | 1926 -+ 高度 1080 -+                   |
| 信息<br>田<br>列表  |         |  | 系统设置<br>菜仲新香 💿 共改菜仲新香树<br>陶瓷分类 💽 工作空闲菜仲分 | ×<br>四面至附近外<br>地玩作问题面          |                        |                                      |
| 日本日本           |         |  | 切除語言 ● 切除語言重新な日<br>回識工具に ● 同時成為日・        | 18.近5雨 ⑦<br>今辰元1993年11月11日に    | 可望起<br>許望 <i>是</i>     | 1994-3-5M , 18353a pog/jpg/gil 8352H |
| 四标<br>03<br>场景 | ******* |  |                                          | 工作空间工具栏展示方式                    | 型/1993<br>特别比约<br>迈配方式 |                                      |
|                | 500<br> |  | WF3000年 5 -+ 1475<br>現時距离 10 -+ 1475     | 2回历日期起来时的吸附距离<br>21回版动起来时的吸附距离 | 968 >                  | ●<br>主题版色 @                          |
|                |         |  |                                          |                                | 日注                     | USKA. +                              |
|                |         |  |                                          |                                | • → 6 <b>9</b>         |                                      |

图:设置

# 5.1.6. 底部工具栏

底部工具栏的主要功能包括:

- 增加大屏:支持创建多个大屏,可制作成组的大屏。
- 交互配置:在事件页面中配置交互方式。

● 预览切换:预览时支持多页面切换,一次性完美展示您的业务。

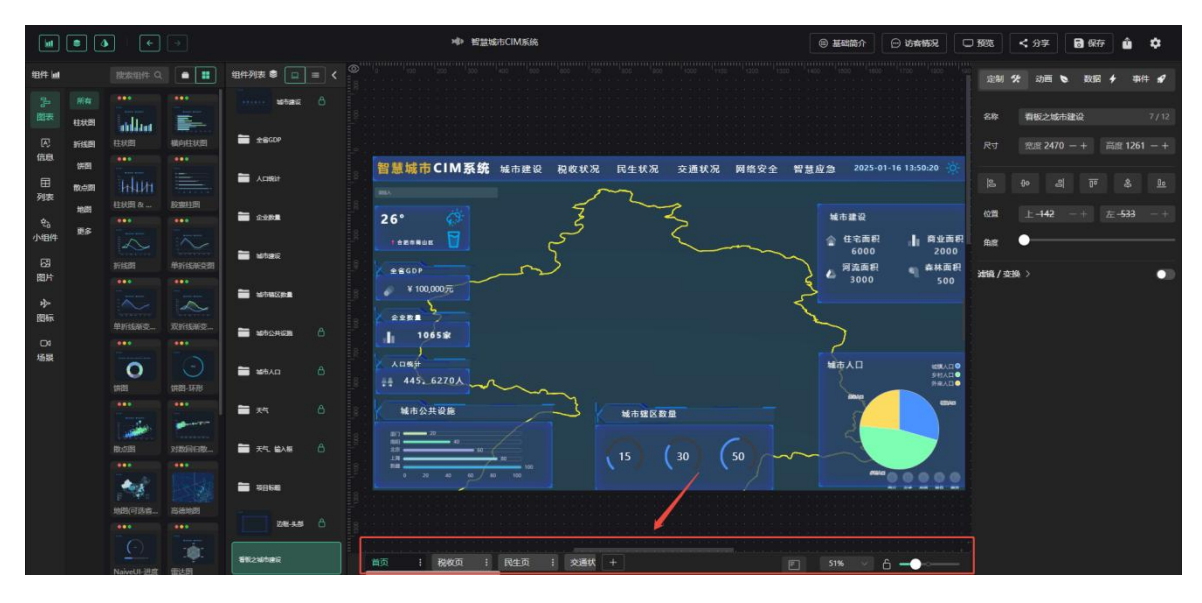

图:底部工具栏

## 5.2.组件配置

组件分为以下七大类:

- (1) 图表
- (2) 信息
- (3) 列表
- (4) 小组件
- (5) 图片
- (6) 图标
- (7) 场景

# 5.2.1. 图表

图表页面展示以下内置图表数据:

- ◆ 柱状图
- ◆ 折线图
- ◆ 饼图
- ◆ 散点图

◆ 地图

◆ 更多

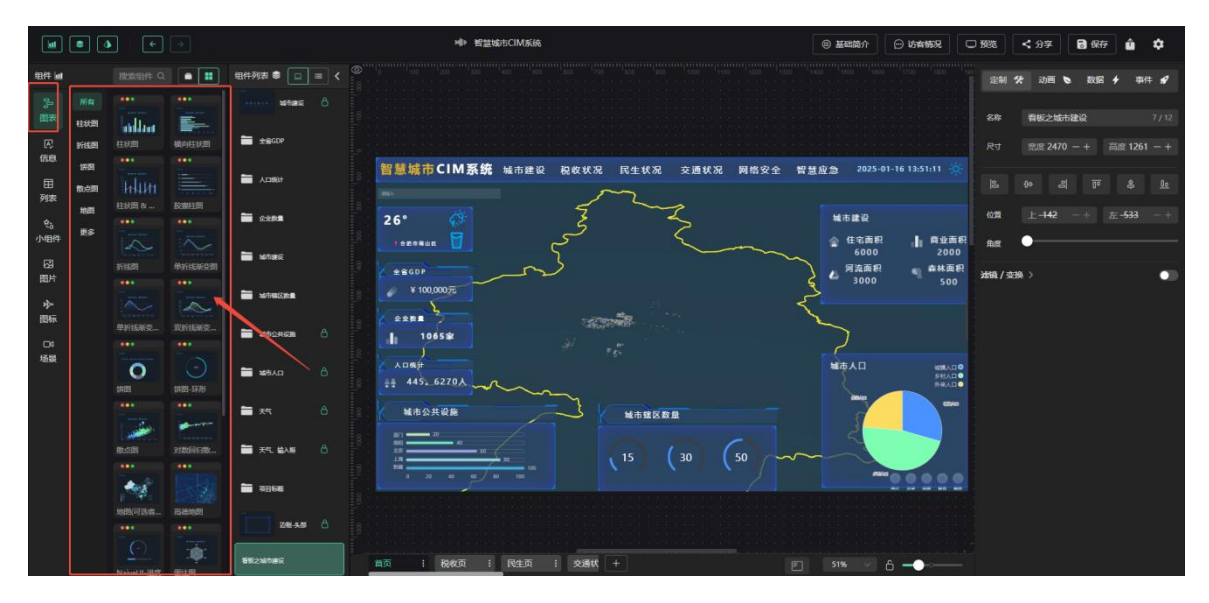

图:图表

## 5.2.2. 信息

信息菜单页面展示以下可添加到看板的信息组件:

- ◆ 文本
- ◆ 控件
- ♦ 更多

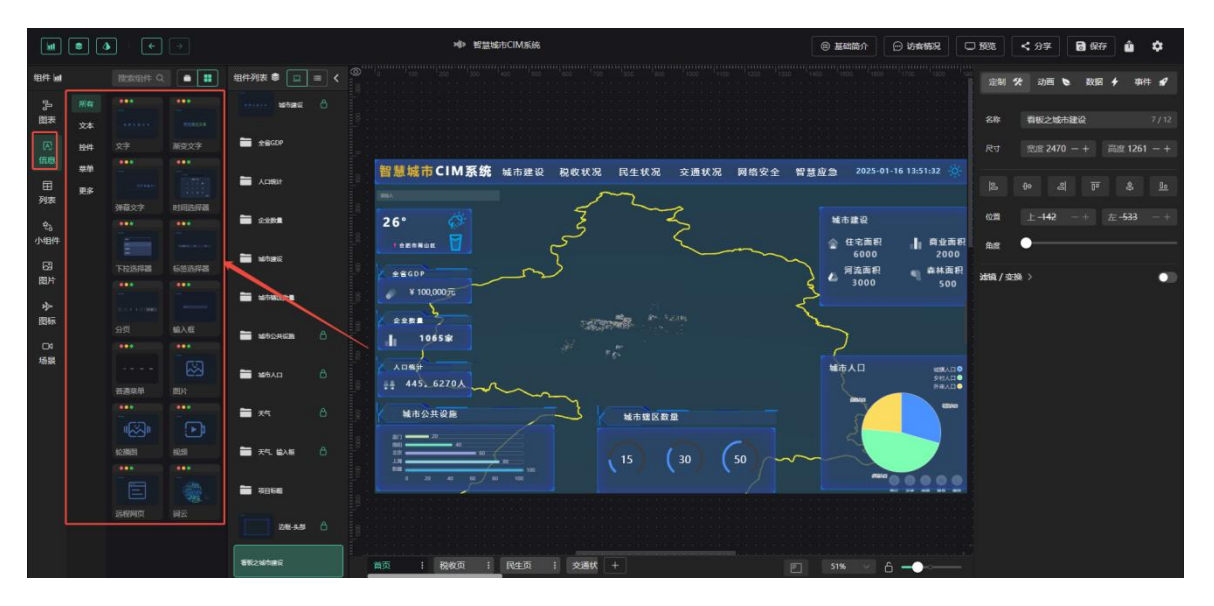

图:信息

# 5.2.3. 列表

列表菜单页面提供以下组件:

- ◆ 滚动排名列表
- ◆ 轮播列表
- ◆ 基础分页表格

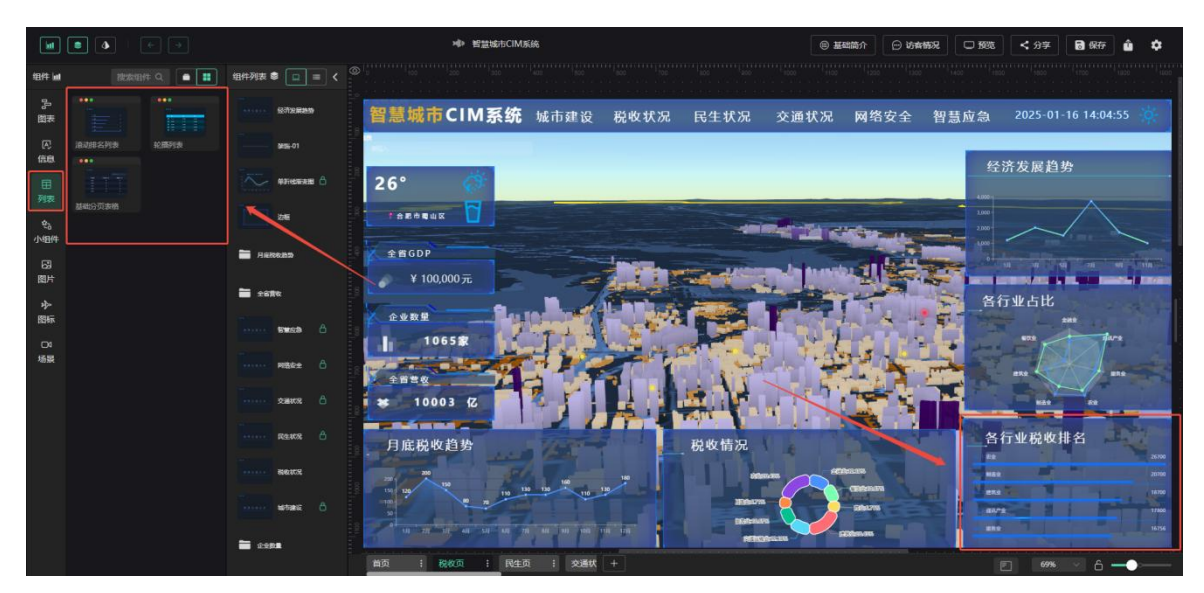

图:列表

#### 5.2.4. 小组件

小组件菜单页面展示以下组件信息,可添加到看板中自定义使用:

- ◆ 边框
- ◆ 装饰
- ◆ 流程
- ◆ 三维
- ♦ 更多

| <b>bit</b> |          | •       | •          |               | ★ 智慧城市CIM系           | 统             | · #                    | 2011年1月 (1) 15月11日 15月11日 15月1100 15月1100 15月1100 15月1100 15月1100 15月1100 15月1100 15月1100 15月1100 15月1100 15月1100 15月1100 15月1100 15月1100 15月1100 15月1100 15月1100 15月1100 15月1100 15月1100 15月1100 15月1100 15月1100 15月1100 15月1100 15月1100 15月1100 1500 15 | 宽 < 分字 🗟 保存 🎍 🌣       |
|------------|----------|---------|------------|---------------|----------------------|---------------|------------------------|----------------------------------------------------------------------------------------------------|-----------------------|
| 细件属        |          |         |            | 组件列表 🛢 🔲 = <  |                      |               |                        |                                                                                                    |                       |
| 3월 양       | 所有<br>边框 |         | Ö          | Sizes         | 智慧城市CIM系统            | 城市建设 税收状况     | 民生状况 交通状况              | 网络安全 智慧应急                                                                                                    | a 2025-01-16 14:05:15 |
| E          | 9056     | 边框-01   | 边框-02      | 955-01        |                      |               |                        |                                                                                                    |                       |
|            | 流程<br>三庫 |         |            | AH-6848 0     | 26° 💣                |               |                        |                                                                                                    | 经济发展趋势                |
| 列表         | 更多       |         | 边框-04      | i             | 102094X              |               |                        | 10                                                                                                    |                       |
| 会<br>小组件   |          |         |            |               |                      |               |                        |                                                                                                    |                       |
| ر<br>83    |          |         | 32482-05   | HRIDERS       | 全省GDP                | langer,       | the second second      |                                                                                                    | 0 10 10 10 10 10 10   |
| 图片         |          |         |            | -             | 🖌 ¥ 100,000元         |               |                        | The second second                                                                                                    |                       |
| *          |          |         |            | TERN          | 0 4 8 B - 9 4 1      | L. A. Ballion |                        |                                                                                                    | 各行业占比                 |
| 10,985     |          | 边框-07   | 121EE-08   | Base 6        | 10658                |               |                        |                                                                                                    | 245<br>628            |
| 场展         |          |         | 17-11<br>1 | Time make A   | A STATE OF THE OWNER | 117044        |                        | and the second                                                                                                    |                       |
|            |          |         | 边框-10      |               | 1110                 |               | AT                     |                                                                                                    | 852                   |
|            |          |         | -          | 5 xxex 6      | 😻 10003 fZ           |               |                        |                                                                                                    | H21 51                |
|            |          |         |            | Rates &       |                      |               | The state state of the |                                                                                                    | 各行业税收排名               |
|            |          | 边把-11   | 边框-12      |               | 月底柷収趋势               |               | 祝叹前况                   |                                                                                                    | EX2                   |
|            |          |         |            | anna sens     | 200 100 100 100 100  | 100 100       | siteman and            | - CRAMER TO A                                                                                                    | 1780 III              |
|            |          | 边框-13   | \$25-01    | stat: 6       |                      | 110           | 206076 - C             | States                                                                                                    |                       |
|            |          | -       |            |               |                      |               |                        |                                                                                                    | WRW 9422              |
|            |          |         | 11         | 100 <b>01</b> | 45 1 P45 1 B45       | 1 water at    |                        | Statement Street and Street                                                                                                    |                       |
|            |          | 5006 02 | 6486 02    |               | HOL I WELD           |               |                        |                                                                                                    |                       |

图:小组件

## 5.2.5. 图片

- (1) 图片菜单页面展示以下内容:
- ◆ 私有图列表
- ◆ 共享图列表
- (1) 上传图片

支持单击"上传图片"按钮,进行自定义图片上传,丰富看板内容。

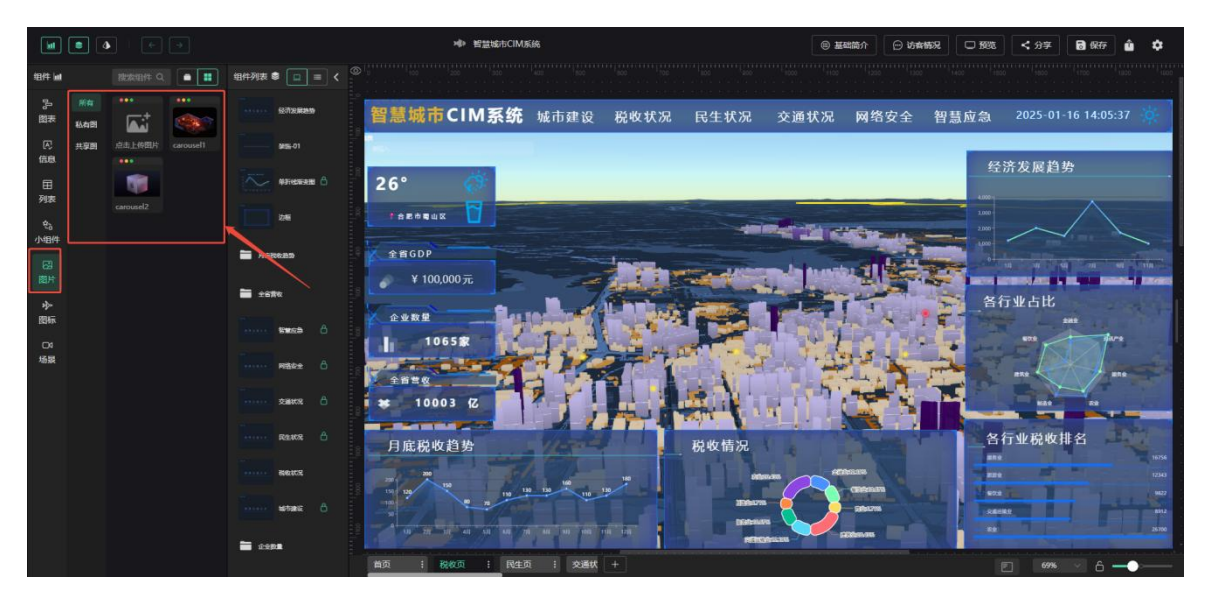

图:图片

# 5.2.6. 图标

图标菜单页面展示以下三种类型的图标:

- ◆ 动画
- ◆ 天气
- ◆ 通用

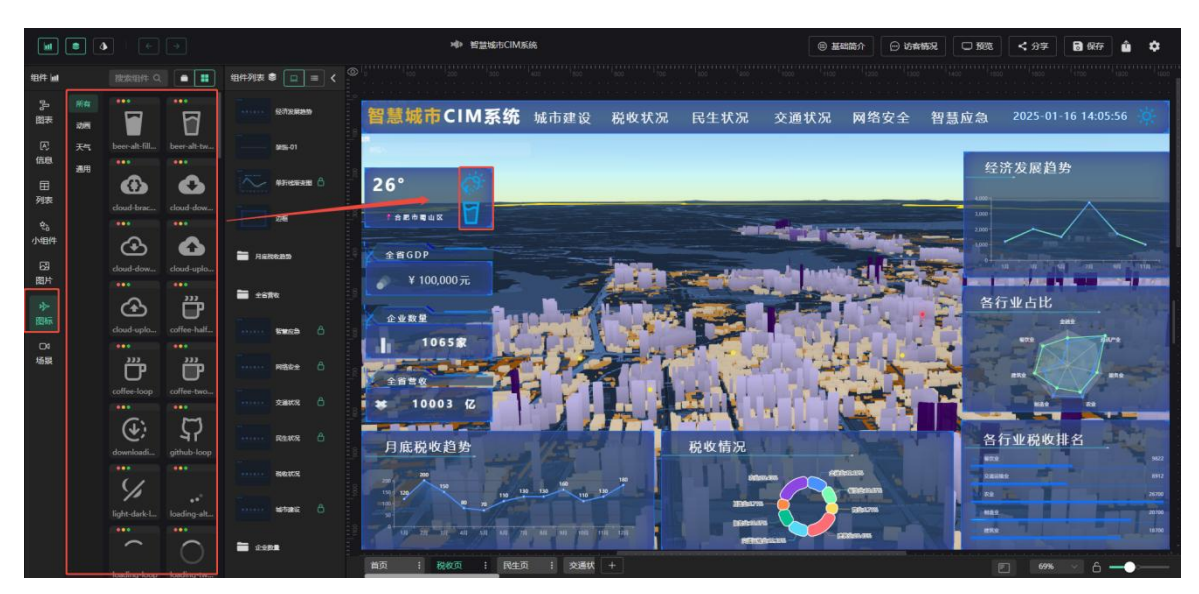

图: 图标

# 5.2.7. 场景

- (1) 场景页面展示以下内容:
- ◆ 当前所属团队创作的场景数据
- ◆ 其他团队公开的场景数据
- (2) 操作功能

用户可任意选择场景数据并添加到数据看板中,以丰富看板内容。

| <b>bat</b>    | • 4      | •          | •                |                        | ₩ 增益结束CIM系统                       |                               |         |                     | <u>ه ۲۹</u>          | i简介 💮 访幸           | 1997 C 1993 | く 分享          | <b>8</b> 977 <b>û</b> | •                                     |    |
|---------------|----------|------------|------------------|------------------------|-----------------------------------|-------------------------------|---------|---------------------|----------------------|--------------------|-------------|---------------|-----------------------|---------------------------------------|----|
| 相件属           |          | 酸素明件 Q     |                  | 组件列表 🛢 🔲 = <           |                                   |                               |         |                     |                      |                    |             |               |                       | 1400                                  |    |
| 习羅哈           | 新有<br>公开 | ***<br>(## | NUR-MN           | STREAM                 | 智慧城市CIM系统                         | 5 城市建设                        | 税收状况    | 民生状况                | 交通状况                 | 网络安全               | 智慧应急        | 2025-01-      | 16 14:06:16           | *                                     |    |
| 信息<br>田<br>列表 | Parter   |            |                  |                        | 26°                               |                               |         |                     |                      |                    | 经<br>4000 j | 济发展趋!         | 告<br>•                |                                       |    |
| ¢3            |          | 518-1372   | 二用诗题之线           | 25                     | t d R d R d R                     |                               |         |                     |                      |                    | 2,000       | $\sim$        | $\wedge$              |                                       |    |
| 小组件           |          | EEZZET.    | 200<br>2010 201  | Autona                 | 全面GDP                             |                               | Intern. |                     | - Laborat            | -                  | 1,000<br>0  |               | 1                     | Trimes.                               |    |
| 图片            |          |            | -                | <b>*</b> 588           | ¥ 100,000元                        | -7                            |         |                     |                      | ALC: NO            | 各行          | <b>了业占比</b>   |                       |                                       |    |
|               |          | Ξα10312    | AB5788           | 5168 O                 | I IVIS                            | 1-1                           |         |                     | 1 20 1               | a ie               |             | -             | ane altere            |                                       |    |
| 场展            |          | ¥8%52      | ¥23%52_          | Pitte O                | 2828                              | EK.                           | 1       | AF                  |                      | 2.5                |             | -             |                       |                                       |    |
|               |          | -          | -                | ······ Saus &          | 🐱 10003 (Z                        |                               |         |                     | 1 1 . (              |                    |             | NAT OF        |                       | -                                     |    |
|               |          | 智慧城市之      | 2000<br>智慧Mitt之_ | REARS &                | 月底税收趋势                            |                               | , P     | 税收情况                | -                    | And and            | 各           | <u>亍业税收</u> 排 | 1名 二                  | 2000                                  |    |
|               |          |            |                  | serce                  |                                   | 10 10 10                      |         |                     |                      | CERCURA CERCERCITA | -           | -             |                       | 20700                                 |    |
|               |          | 智慧城市之      | TLER             | tatas 6                |                                   | 110                           |         | Interna<br>Distance |                      | Sebection          |             |               |                       | 1100                                  |    |
|               |          |            |                  | <b>a</b> 2.00 <b>1</b> | 100 加 m 40 40 40<br>単页 : 税収页 : Re | 11 14 14 14 14 14<br>主页 : 交通状 | +       | PERSO               | 161.1915 <b>-</b> 52 |                    |             | - 69%         | M 6 -                 | ····································· | -] |

景

## 5.3.组件配置属性

(1) 未选中组件时

右侧属性栏显示画布的相关配置。

(2) 选中组件后

右侧属性栏显示该组件的相关配置。不同组件的配置项有所不同,但整体分为以下四个部分:

- ◆ 定制
- ◆ 动画
- ◆ 数据
- ◆ 事件

这里列举了部分组件的配置项。通过定制功能,您可以根据设计的大屏大小、排版和风格,配置 组件的基础样式。

注意:对于图表组件,此处仅能编辑图表的样式。内容的配置需要在"数据"部分进行。

Mars3D 场景发布平台 v1.0

| 18/4 M              | • •                                       | e e e e e e e e e e e e e e e e e e e | •        | ● 基础简介<br>1203 1000 1000 1000 1000 | ○ 約4552 | C 1935                                                                                                    | <br><br><br><br>                                                                                     | <b>छ</b> छन्छ 🔒                | <b>≎</b><br>## <b>⊀</b>          |
|---------------------|-------------------------------------------|---------------------------------------|----------|------------------------------------|---------|----------------------------------------------------------------------------------------------------|----------------------------------------------------------------------------------------------------|--------------------------------|----------------------------------|
| 学業 の信用 東京 の作用 の時 全際 | ※在<br>甘秋間<br>折线間<br>新期<br>乾心間<br>地間<br>更多 |                                       |          |                                    |         | 20年<br>尺寸<br> 25<br>(公開<br>作)度<br>(公開<br>作)度<br>(公開<br>作)度<br>(公開<br>作)度<br>(公開<br>作)<br>(公用<br>作)<br>(公用<br>作)<br>(公用<br>作)<br>(公用<br>作)<br>(公用<br>作)<br>(公用<br>)<br>(公用<br>)<br>(公用<br>)<br>(公用)<br>(公用)<br>(公用)<br>(公用) | tttが超<br>完成 500 -<br>ゆ 当<br>上 288 -<br>-<br>-<br>-<br>-<br>-<br>-<br>-<br>-<br>-<br>-<br>-<br>-<br>- |                                | 3/12<br>00 -+<br><u>9a</u><br>-+ |
| D4<br>场景            |                                           |                                       | XERIORE. |                                    | A       | 容易 ><br>XM ><br>YM ><br>EB64 ><br>柱状語・<br>回形<br>标差                                                                                                    | 1 ~<br>冗度<br>● 展示标                                                                                   | + 2<br>医角<br>答 12<br>大小<br>top | •<br>•<br>• •<br>• •             |

图:图表定制属性

|           | • 4      | • •        | •         | M+ 未命名            | 唐書書 | 一 访宾情况     | 0 595     | く 分享          | <b>8</b> 877 | û ¢       |    |
|-----------|----------|------------|-----------|-------------------|-----|------------|-----------|---------------|--------------|-----------|----|
| 铀件네       |          |            |           |                   |     |            | 1 State   | <b>% 动画 6</b> | 数据 🗲         | · 事件 s    | ,  |
| 。<br>服    | ##<br>文本 |            |           |                   |     |            | 84        |               |              |           | 12 |
| æ         | 1214     |            | 新安文学      | E TATAL E TATAL S |     |            |           |               |              |           | ÷  |
| Intex     | 禁怖       |            |           |                   |     |            |           |               |              |           |    |
| 田列表       | 更多       |            |           |                   |     |            |           | 00 ei         |              | \$ 1      | 9  |
|           |          | 建築学        | 110339788 |                   |     |            | 6255      |               |              |           | +  |
| 76<br>小组件 |          |            |           |                   |     |            |           | •             |              |           |    |
| R         |          | THURSON    | 100031510 | ● dest ● dets2    | -   |            |           |               |              |           |    |
| 間片        |          | 1-11A29+64 | 40.0      |                   |     |            | 湖镜/变      | 394.>         |              |           |    |
| *         |          |            |           |                   |     |            | 信息 ~      |               |              |           |    |
| 图标        |          |            | 輸入旺       |                   |     | /          |           |               |              |           |    |
| 04        |          |            |           |                   |     |            | 文字        | 我是斯变文         |              |           |    |
| 场展        |          |            |           |                   |     |            |           |               |              |           |    |
|           |          | 普通菜单       |           |                   |     |            |           |               |              |           |    |
|           |          |            |           |                   |     |            | 样式 〜      |               |              |           |    |
|           |          |            | •         |                   |     |            |           |               |              |           |    |
|           |          | 123MES     |           |                   |     |            | 文学        | 20<br>字体大小    |              |           |    |
|           |          |            |           |                   |     |            |           |               |              |           |    |
|           |          |            |           |                   |     |            | 新安色#<br>数 | #0000FI       | ŦF           | WOOFFOOFF |    |
|           |          |            |           |                   |     |            |           | 45            | - +          | 10        |    |
|           |          |            |           |                   |     |            |           | 编移角度          |              |           |    |
|           |          |            |           | 页面1 : +           |     | 6 <b>-</b> |           |               |              |           |    |

图:信息定制属性

| <b>bit</b>           | • 4       | •       | •        | ▶<br>● 未命名      | ● 基础简介   | 🕞 访察情况      | - 1993      | く 分享    | <b>8</b> @77 | û ¢       |
|----------------------|-----------|---------|----------|-----------------|----------|-------------|-------------|---------|--------------|-----------|
| 組件间                  |           |         |          |                 |          |             | LE NI       | * 动画 🕻  |              | 專件 🖋      |
| 50<br>東國             | HA<br>DHE |         |          |                 |          |             | 28          | 边框-01   |              | 5/12      |
| 医病                   | \$855     | 边框-01   | 这框-02    | <b>1000 100</b> |          |             |             |         |              | £ 300 − + |
|                      | 流程<br>三维  |         |          |                 |          |             |             |         |              |           |
| 列表                   | 更多        | 边框-03   | 边臣-04    |                 |          |             | 622         |         |              | 1190 - +  |
| <sup>23</sup><br>小组件 |           |         |          |                 |          |             | 6.8         | •—      |              |           |
| 63                   |           |         |          |                 | C _      |             | A 100 / 20  | 50 \    |              |           |
| 图片                   |           |         |          |                 |          | 1 /         |             | 19R /   |              |           |
| か<br>図标              |           |         |          |                 |          | . /         | 12/08 V     |         |              |           |
| 04                   |           | 2282-07 | 12382-08 |                 |          |             | <b>新色-1</b> | #4fd2d  | ld 📄         | 恢复默认      |
| 场展                   |           |         |          |                 | <u> </u> | 2           |             |         |              |           |
|                      |           |         |          |                 |          |             | 観色・2        | #235fa  | 7            | 恢复默认      |
|                      |           |         |          |                 |          |             |             |         |              |           |
|                      |           |         |          |                 |          |             | 动啊~         |         |              |           |
|                      |           | 1242-11 | 3238E-12 |                 |          |             | 1919(4)     |         |              |           |
|                      |           |         |          |                 |          |             | adda(d)     |         |              |           |
|                      |           |         |          |                 |          |             | 背景 ~        |         |              |           |
|                      |           |         |          |                 |          |             |             |         |              |           |
|                      |           |         |          | 页面1 : +         |          | 6 <b></b> - | - W色        | #000000 | 00           |           |

## 图: 组件定制属性

# 5.3.1. 位置

编辑组件在大屏上的位置、尺寸和角度。

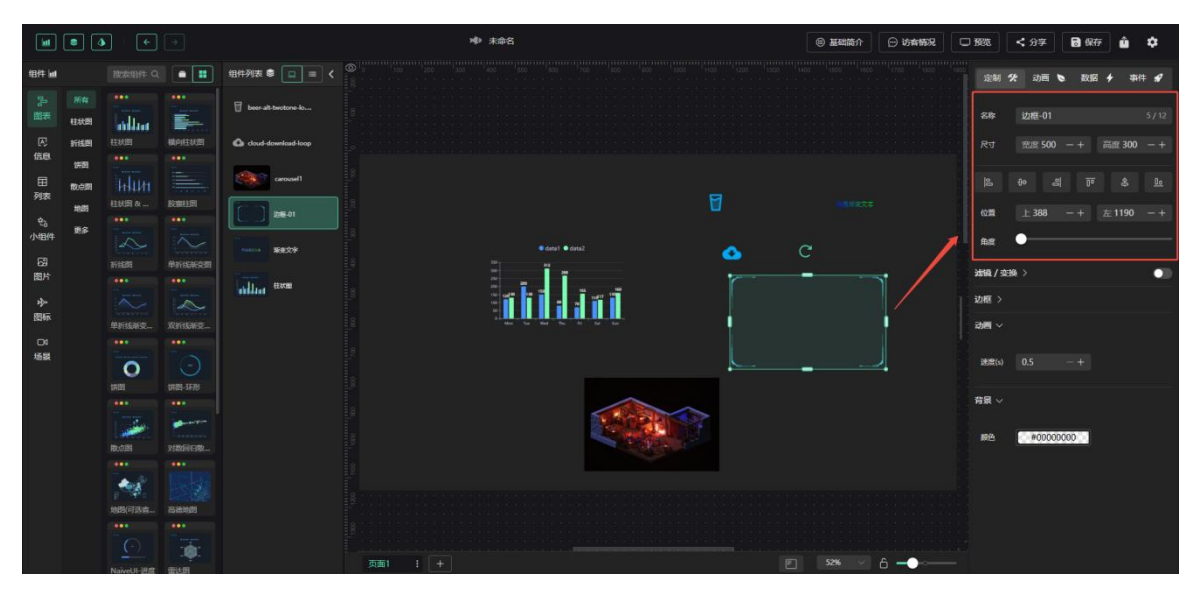

图: 定制-位置修改

## 5.3.2. 滤镜

滤镜功能非常强大,可以:

- ◆ 将不同颜色的图片很好地融合到一个大屏中。
- ◆ 一键调整已配置颜色的组件的配色。

注意: 使用滤镜时,必须先启用滤镜功能,否则配置的效果无法展示。

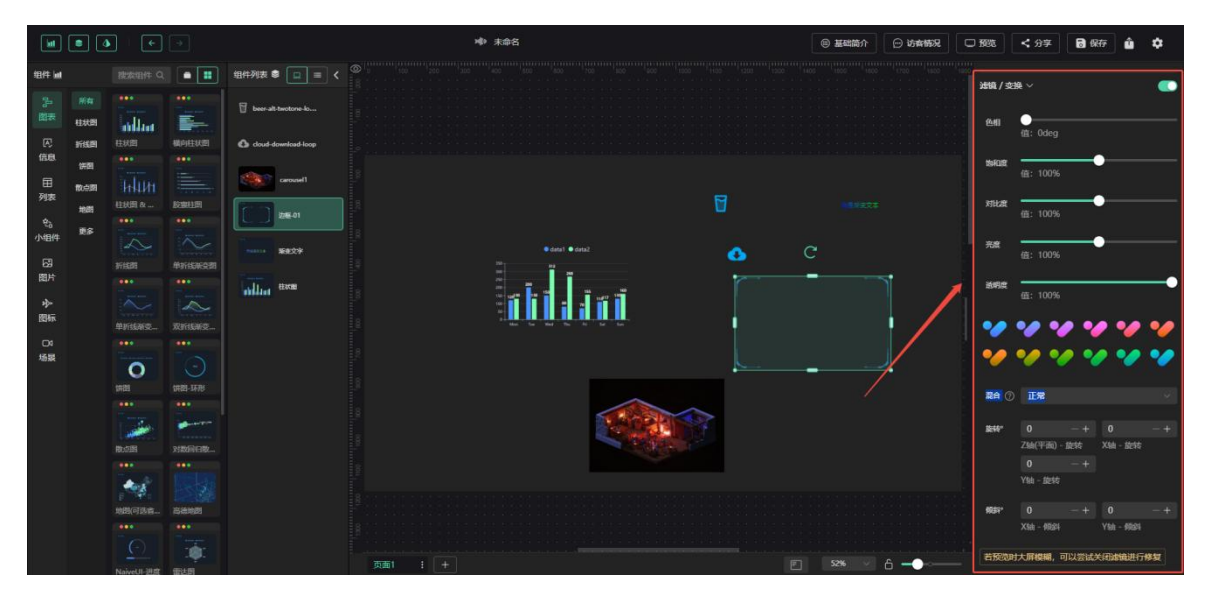

图:滤镜编辑

## 5.3.3. 动画

您可以为目标组件设计多种动画效果,例如开机自启动画、吸引注意的抖动效果以及鼠标交互触 发的动画等。

选中组件后,您可以在动画页面进行配置。系统将动画效果分为两大类:强调和移入,每个分类 下提供多种动画样式,您可以根据需求选择最合适的动效。

#### 注意:

- ◆ 使用动画前需先启用动画功能,否则编辑的动画效果将无法显示。
- ◆ 动画默认仅播放一次,若需重复播放,请勾选"循环播放"选项。

| <b>bit</b>  | • 4       | •          | •                  |                       | ゆ 未     | \$ <b>8</b> |     | ☺ 基础简介 | 一 访宾特况 | C 1993 < | 分享 🔂 保存     | û \$           |
|-------------|-----------|------------|--------------------|-----------------------|---------|-------------|-----|--------|--------|----------|-------------|----------------|
| 细件斓         |           |            | • •                | 组件列表 🛢 🔲 = < 🔍        |         |             |     |        |        | 定制 🛠     | 动画 📚 数据     | + ∰# <b>\$</b> |
| 25 元        | 新年<br>柱武器 |            |                    | 🖥 beer-alt-twotone-lo |         |             |     |        |        |          | 清除动阀        |                |
| æ           | 1F153.09  | 柱状图        |                    | 🙆 cloud-download-loop |         |             |     |        |        | 強調动画 ~   |             |                |
| 信息          | 1451      |            |                    |                       |         |             |     |        |        | 3818     | 闪烁          | 放大缩小           |
| 田列表         | 散点面       | HIM        |                    | cerosel               |         |             | a   |        |        |          |             |                |
| ¢2          | 地間        | 住状园 &      | <u>段線相回</u>        | 250                   |         |             |     |        |        | 放大缩小弹    | ¥ 左右晃动      | 左右扇形摇摆         |
| 小组件         | 更多        |            |                    |                       |         |             |     |        |        | 故大晃动廊。   | 麻形挺摆        | 左右上下晃动         |
| 8           |           |            | <b>#1615366233</b> | AND AND A             | 2       |             | •   | C      |        | 移入动画 ~   |             |                |
| 图片          |           |            |                    | addres three          |         |             | r i |        | 1      | NO.      | And 100 X   | en#3#1         |
| *≻<br>1816⊼ |           |            |                    |                       |         |             |     |        |        | AND      | 八里田田        | PARA           |
|             |           | Mariabariz | XHIMER             |                       |         |             |     |        |        | 向上进入     | 向下进入        | 向右长距进入         |
| 场展          |           | -          |                    |                       |         |             |     |        |        | 向左长距进    | 向上长距进入      | 向下长距进入         |
|             |           | 17121      | 1121-1278          |                       |         |             |     |        |        | matrim A | *#001511050 | 2110011110140  |
|             |           |            |                    |                       |         |             |     |        |        | AND A    |             |                |
|             |           | 1 miles    |                    |                       |         |             |     |        |        | 左逆时针数    | 右语时针旋转      | 狮入             |
|             |           | Roce       | 对数用日数二             |                       |         |             |     |        |        | 向石弹入     | 向左髀入        | 向上弹入           |
|             |           | 4.5        |                    |                       |         |             |     |        |        | 向下辨入     | 光速从右进入      | 光速从左进入         |
|             |           | 地图(可热音     | 高油地图               |                       |         |             |     |        |        |          |             |                |
|             |           |            |                    |                       |         |             |     |        |        | 光速从右退的   | 3 光速从左退出    | Yables         |
|             |           |            | :0:                |                       |         |             |     |        | A      | 中心X轴距    | 中心Y轴旋转      | 左长半径旋转         |
|             |           |            | (F) ( F)           |                       | 页面1 : + |             |     |        | 6      | -        |             |                |

图:动画

#### 5.3.4. 数据

请注意,并非所有组件都支持数据配置。例如,**装饰边框、图片**等组件主要用于视觉展示,无法 进行数据对接。

#### 5.3.4.1. 静态数据

#### ● 数据映射

在数据映射中,您可以对数据源字段进行编辑,包括修改字段名称,以及选择是否展示该字段。

#### ● 数据内容

如果需要编辑图表展示的数据详情,请按照以下步骤操作:

- ① 首先,下载当前的源数据。
- ② 对每条数据进行编辑,根据需求修改数据内容。

③ 编辑完成后,将修改好的源数据重新导入系统。

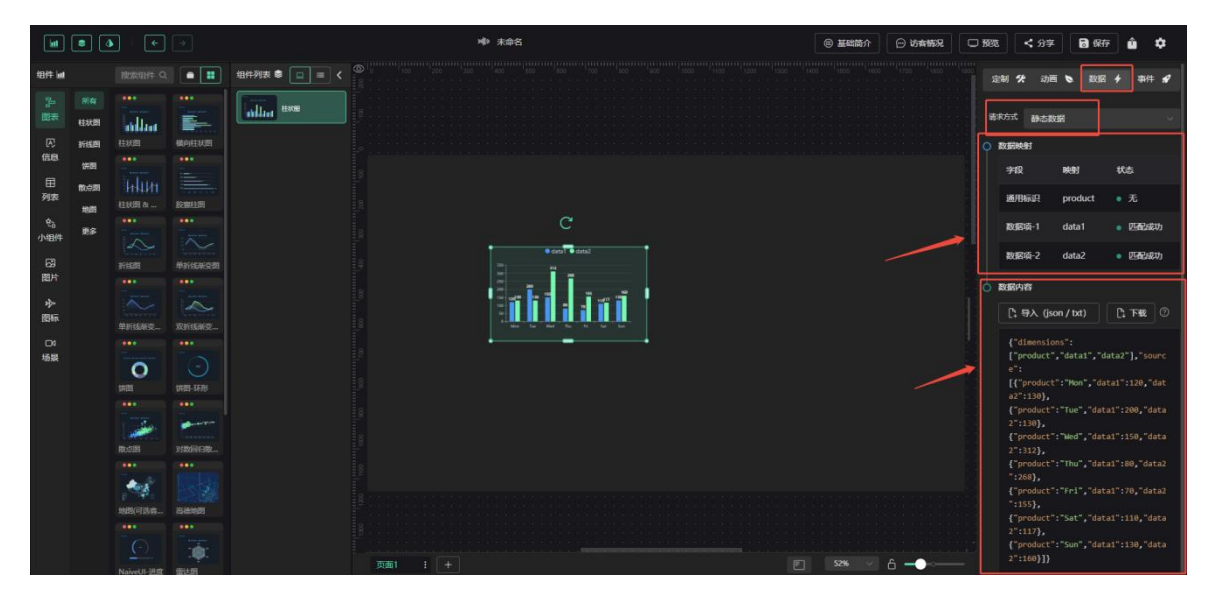

图:静态数据

### 5.3.4.2. 动态请求

动态请求是针对单个组件的数据进行接口调用。如果多个组件的数据可以通过同一个接口获取,请使用下文介绍的【公共接口】进行配置。

操作步骤如下:

- 选中您需要配置的图表。
- 点击【编辑配置】按钮,即可打开接口配置页面。

| jat .               | • 4              | •       | •          |                | эф      | ▶ 末命名 |  | ● 基础简介 | 一 访宾情况 | - 595           | < 分字                      | <b>6</b> 97       | · û ¢                                 |  |
|---------------------|------------------|---------|------------|----------------|---------|-------|--|--------|--------|-----------------|---------------------------|-------------------|---------------------------------------|--|
| 细件네                 |                  |         | •          | 组件列表 🕏 🔲 = < 🎯 |         |       |  |        |        | 定制              | <b>分</b> 动画               | <b>6</b> RHE      | ∲ 事件 :                                |  |
| 漫志                  | 新有<br>桂秋間<br>新成問 |         | Money/20   |                |         |       |  |        |        | 18.85           | र्र क्रिकेक्वि            |                   |                                       |  |
| 田列表                 | 供回<br>数点回<br>地間  |         | Resta      |                |         |       |  |        |        | <b>4</b> 7      | NE 普通済<br>类型<br>投元<br>的先司 |                   | get<br>ठंग्रे<br>30 ह<br>क्रालाम (संध |  |
| 5。小田件<br>の田片<br>田 今 | BS.              |         |            |                |         |       |  |        |        | 2200<br>1841    | 24 小市<br>24 小市            |                   |                                       |  |
| 图标<br>〇3<br>场累      |                  | PHISNE. | REFERENCE. |                |         |       |  |        |        | 1388<br>1388 () | D                         | <b>4</b> 353      | 铺求                                    |  |
|                     |                  |         |            |                |         |       |  |        |        |                 | mx<br>6用标识<br>效图项-1       | product<br>data1  | • 无<br>• 近配成功                         |  |
|                     |                  |         |            |                |         |       |  |        |        | 0 Rd            | 女民頃-2<br>局过38<br>会活取(以会刊) | data2<br>e⊡xi⊝har | • 四配成功                                |  |
|                     |                  |         |            |                | 5面1 : + |       |  |        | 6      |                 | ▽ 新増过3<br>図内容             | 13                |                                       |  |

图: 动态请求

| <b>bit</b>   | • 4        | •              | •                | ▲<br>◆ 末命名 | ◎ 基础简介 | 一 近南簡況    | C 1993               | < 分字                 | 🗟 保存      | û ¢            |
|--------------|------------|----------------|------------------|------------|--------|-----------|----------------------|----------------------|-----------|----------------|
| 组件 lad       |            |                | •                |            |        |           | 定制                   | ゲ 动画 も               | NE 1      | • ### <b>#</b> |
| 20<br>東      | 新4<br>42統第 |                |                  |            |        |           | 请求方式                 |                      |           |                |
| (元)<br>(688) | 1715.09    | HEREE<br>      | 4469EE820        |            |        |           |                      |                      |           |                |
| ⊞            | 数の周        | HUH            |                  |            |        |           |                      |                      |           |                |
| 列表           | 1681       | 柱状图 &          | ROMAL DE         |            |        |           |                      |                      |           |                |
| を<br>小组件     | 更多         |                | -                | C          |        |           |                      |                      |           |                |
| 8            |            | 新版图            | <b>Harikakom</b> |            |        |           |                      |                      |           |                |
| 图片           |            |                |                  |            |        |           |                      |                      |           |                |
| 今<br>图标      |            | MISHENET       | WIGHEART         |            |        |           |                      |                      | 4. 000000 |                |
| 04           |            |                |                  |            |        |           |                      |                      | 7 50314   | *              |
| 场最           |            | 0              |                  |            |        |           |                      | 映射                   |           |                |
|              |            |                |                  |            |        |           | -                    | 62 WC                | 95 ·      | 0.5            |
|              |            |                |                  |            |        |           | jilli                | 用标识 pro              | oduct     |                |
|              |            | and the second |                  |            |        |           | <b>3</b> 03          | 据项-1 da              | ıta1      | 四配成功           |
|              |            | Rectar         | 对政府日数二           |            |        |           |                      | -                    |           |                |
|              |            | 100            | (USLA)           |            |        |           |                      | ssal-s oa            | naz i     | E MARCHEON     |
|              |            | 地路(可訪問         | 西後時間             |            |        |           | 0 <b>RAE</b><br>1930 | <b>建建</b><br>副駅以处理線口 | inenan (  |                |
|              |            |                |                  |            |        |           |                      | ∽ ########           |           |                |
|              |            |                | :0:              |            |        | 6 <b></b> | - o Refe             | 内容                   |           |                |

#### (1) 全局公共配置

全局公共配置可以配置全局的地址前缀,以及设置默认更新间隔,是唯一的,如果您的数据接口 来源于同一个地址,可以优先设置全局公共配置来减少工作量。

|            |                   |                  |       |            |                                            |               | ⑤ 基础简介              | ⊙ 均由情况 | - 1995 <                   |                  | <b>8</b> 9377 | ŵ 4                    | ¢      |
|------------|-------------------|------------------|-------|------------|--------------------------------------------|---------------|---------------------|--------|----------------------------|------------------|---------------|------------------------|--------|
|            |                   |                  |       |            |                                            |               |                     |        |                            |                  |               |                        | 19     |
|            |                   |                  |       | Alles eres |                                            |               |                     |        |                            |                  |               |                        |        |
|            |                   | and laar<br>1989 | 横向柱状型 |            | ### 191: http://127.00.17<br>前間 URL        | 30 型 50 只会初始化 | <b>V</b> SilverBELH |        |                            |                  |               |                        |        |
|            |                   |                  |       |            | ~                                          |               |                     |        | \$78E                      | 普通读求<br>KM       |               |                        |        |
| 列表         | 100,021<br>10,021 |                  |       |            | 1994 ① aet                                 |               | 910 <b>9</b> 0 V    |        |                            | NEW CORE         |               | 9<br>0<br>2/6161 (1965 | 8      |
| 43<br>小组件  |                   |                  |       |            | 靖中方式 & URL 地址                              | 更新问隔,为 0      | 只会初始化               |        | 2511122                    |                  |               |                        |        |
| 國片         |                   |                  |       |            | 选择方式 普通请求 5                                | iQL 猜求        |                     |        |                            |                  |               |                        |        |
| - 外~<br>图标 |                   |                  |       |            | Params Body Header                         |               |                     |        |                            |                  |               |                        |        |
| 口          |                   |                  |       |            | Key         Value           1         35%∆ |               |                     |        |                            |                  | 🌱 20.51A      |                        |        |
|            |                   | O<br>test        |       |            |                                            |               |                     |        |                            | 1955             |               |                        |        |
|            |                   |                  |       |            |                                            |               |                     |        | 通用标                        |                  |               |                        |        |
|            |                   | BD(98)           |       |            |                                            |               |                     |        | 数据动                        | -1 dal<br>-2 dal |               | UTALAD                 | ן<br>ה |
|            |                   | 1                |       |            |                                            |               |                     |        | <ul> <li>) 数据过渡</li> </ul> |                  |               |                        |        |
|            |                   |                  |       |            | [#KE] — =====                              | ROFI          | 保存&发送请求             |        |                            |                  |               |                        |        |
|            |                   |                  |       |            | 页面1 : +                                    |               | 52% <u>6</u>        |        | ◎ 数据内容                     |                  |               |                        |        |

例:如下图,我设置了全局公共配置后,也设置了刷新间隔,那我配置接口参数时,前缀统一为 配置的全局公共地址。

|                |                | •                      | - |           |         |                           | MD 3          | 末命名         |           |              |                | ⑥ 基础简介           | 💬 均本情况 | C 192 | 5 <b>&lt;</b> 9          | ş 🖥   | 保存 | û ¢     |
|----------------|----------------|------------------------|---|-----------|---------|---------------------------|---------------|-------------|-----------|--------------|----------------|------------------|--------|-------|--------------------------|-------|----|---------|
| 紹件 lat         |                |                        |   |           |         |                           |               |             |           |              | 默认             |                  |        |       |                          |       |    |         |
|                |                | <b>usilia</b> a<br>mam |   | ullin ess | 1823S   | 91: http://127.<br>前置 URL |               |             |           | 30<br>由新问题。  | 腔 ∨<br>为0只会初始化 |                  |        |       |                          |       |    |         |
| 田列表            | 1581<br>10.031 |                        |   |           |         |                           |               |             | ~         |              |                |                  |        |       | <b>89888 (1)</b><br>(23) |       |    |         |
| を3<br>小组件      |                |                        |   |           | 1894 () | get<br>请求方式 & URL 地址      |               |             |           |              | 10<br>更新问隔,为 0 | Rennek<br>Rennek |        |       | 1914<br>18152 - 1        |       |    |         |
| 國片             |                |                        |   |           | 选择方式    | Params Body               | 睡裤来<br>Header |             | SQL 请求    |              |                |                  |        |       |                          |       |    |         |
| 图标<br>□4<br>场景 |                |                        |   |           |         |                           |               | Alue<br>新输入 | 暖作<br>• ( | 结果<br>- 格式通过 |                |                  |        |       | ik ()                    |       |    |         |
|                |                | 0<br>1881              |   |           |         |                           |               |             |           |              |                |                  |        |       | 字段<br>通用标识               |       |    |         |
|                |                | BOSIE                  |   |           |         |                           |               |             |           |              |                |                  |        |       | 数据项-1<br>数据项-2           | data1 |    | 四配成功    |
|                |                | -                      |   |           |         |                           |               |             |           |              |                |                  |        |       | REUX<br>UNERUS           |       |    | ata] 中国 |
|                |                |                        |   |           | 「柱状間    |                           |               |             |           |              | ROH            | 保存 & 发送请         | *      |       | <b>∀ ##</b> #            | UM2   |    |         |

#### (2) 配置接口参数

配置接口参数按要求配置,数据格式最好和 mock 返回格式一致,mock 接口在开发环境能够看到并使用。

```
declare interface MyResponseType{
    code: number // Pro 中需要返回 0 (必须)
    msg: string // 自定义描述信息 (非必须)
    data: any //数据能放在这里最好 (必须)
}
```

案例:

```
{
   "code": 0,
   "msg": "success",
   "data": {
      "key1": "value1",
      "key2": "value2",
   }
}
```

返回的数据需在 data 对象里,如果无法保证,请使用页面的【过滤器】来做提取处理,没有 data 字段,需从过滤器的 res 中去获取。

全局公共配置设置的刷新间隔为默认刷新间隔,如配置页设置了刷新间隔,则配置页刷新间隔优 先。

(3) 过滤器

}

过滤器一般使用在以下三种情况:

① 接口格式不符合要求时,如上文中的配置;若格式不符合要求,请使用'res'字段进行处理。

② 需要处理数据时;例如:您数据里的值为 0.1,但是您在数据图标中想要展示数据为 10 时, 就可以在过滤器里进行参数的转换。

③ 需要根据接口值,执行代码时,如您需要自定义您的业务功能,就可以在这里自定义您的业务交互方式。您也可以在【事件】-【交互事件配置】中完成您的业务交互逻辑。

| <b>bit</b>                                            |                                                                                         | •           | -   |    | ·响·未命名                                                           |       |                                           | C 55% < 37 6                             | a 9357 🎪 🌣                                                |
|-------------------------------------------------------|-----------------------------------------------------------------------------------------|-------------|-----|----|------------------------------------------------------------------|-------|-------------------------------------------|------------------------------------------|-----------------------------------------------------------|
| 1911年1月1日日秋の今日の日本の一日日日本の日本日本日本日本日本日本日本日本日本日本日本日本日本日本日 | <ul> <li>第6年</li> <li>日本公司</li> <li>日本公司</li> <li>中国</li> <li>中国</li> <li>東京</li> </ul> |             |     |    | \$ 4 stat<br>5 cm + 1<br>m · · · · · · · · · · · · · · · · · · · |       |                                           | □ 第88   < 99年   6<br>前前 休 助用 ●<br>単件和四 ~ | à 667 à <b>\$</b><br>2027 <b>↓</b> 001 <b>⊄</b><br>+ 2027 |
|                                                       |                                                                                         |             |     |    | 89 #652.500.840.8                                                | 取消 義定 |                                           |                                          |                                                           |
|                                                       |                                                                                         | NaiveUI-197 | 田注用 | 页直 | 1 1 +                                                            |       | 52% · · · · · · · · · · · · · · · · · · · |                                          |                                                           |

### 5.3.5. 事件

事件配置允许您为组件设置各种交互行为,例如点击跳转、悬停高亮等,从而增强用户体验 和交互效果。

#### 5.3.5.1. 交互事件配置

若需设置操作后的动画效果,需先配置相应的交互事件。

|              |                |          |       |              |            |                                                                                                    |                                           | © 2000 | 57 🕞 10 10 10 10 10 10 10 10 10 10 10 10 10 |        | <b>8</b> 9377 | û ¢             |
|--------------|----------------|----------|-------|--------------|------------|----------------------------------------------------------------------------------------------------|-------------------------------------------|--------|---------------------------------------------|--------|---------------|-----------------|
| 18/11 int    |                |          |       |              | 交互事件 /     | ainen ubita ela anterioria de la seconda de la seconda de la seconda de la seconda de la seconda de la seconda<br>La seconda de la seconda de la seconda de la seconda de la seconda de la seconda de la seconda de la seconda de | nuovinten al contrata a contrata a contra |        |                                             |        | <b>6</b> RE + | \$### <b>\$</b> |
| 。<br>国田      | ###            |          |       | adding store | ithte 🛇    |                                                                                                    |                                           |        |                                             | 事件配置 ~ |               |                 |
| R            |                | HEADER . | 编列往秋期 |              |            |                                                                                                    |                                           |        |                                             |        |               |                 |
| 信息           |                |          |       |              | 配置模式       | ● 表单模式 ○ 代码编写                                                                                                    |                                           |        |                                             |        |               |                 |
| 到衷           | 10.031<br>3135 |          |       |              |            |                                                                                                    |                                           |        |                                             |        |               |                 |
| や3<br>小组件    |                |          |       |              | 触发方式<br>曲击 |                                                                                                    |                                           |        | /                                           |        |               |                 |
| 53           |                |          |       |              |            |                                                                                                    |                                           |        |                                             |        |               |                 |
| 18071<br>194 |                |          |       |              | 执行动作       |                                                                                                    |                                           |        |                                             |        |               |                 |
| 图标           |                |          |       |              | 动画应用       | •                                                                                                    |                                           |        |                                             |        |               |                 |
| D1<br>场景     |                | -        |       |              | 动画关型       | 新显                                                                                                    |                                           |        |                                             |        |               |                 |
|              |                | 11101    |       |              | 速度         | 勾速                                                                                                    |                                           |        |                                             |        |               |                 |
|              |                |          |       |              | EE.        |                                                                                                    |                                           |        |                                             |        |               |                 |
|              |                | Rocili   |       |              |            |                                                                                                    |                                           |        |                                             |        |               |                 |
|              |                | 10       |       |              |            |                                                                                                    |                                           |        |                                             |        |               |                 |
|              |                |          |       |              | 10 10 10   | 青在预览页画查看结果                                                                                                    | 100A                                      | 确定     |                                             |        |               |                 |
|              |                |          |       |              |            |                                                                                                    |                                           |        | A                                           |        |               |                 |

图: 交互事件配置

进入交互配置后,在 **【触发方式】** 区域选择操作方式,然后在 **【执行动作】** 区域配置动 画属性。

**重要提示**:完成配置后,务必关联组件,即使选择的是组件本身,也需要进行关联。未关联组件将无法触发交互 事件。

|                                                                    |                |      |    |        |               | 死神神心 〇 介膚踏甚 ⑧ | 🗆 1988 < 分字 👩 667F 🍙 🍄 |
|--------------------------------------------------------------------|----------------|------|----|--------|---------------|---------------|------------------------|
| 18件 14                                                             |                |      |    | 交互事件 / |               |               |                        |
| (1)<br>(1)<br>(1)<br>(1)<br>(1)<br>(1)<br>(1)<br>(1)<br>(1)<br>(1) | addres .       |      |    |        |               |               | ◆件配置 > + 新聞            |
| 区<br>信息                                                            |                |      |    | 配置模式   | ● 未半版式 ○ 代目編写 |               |                        |
| ⊞                                                                  |                |      |    | 目标组件   |               |               |                        |
| 列表                                                                 |                |      |    | 1 住状   |               |               |                        |
| 53<br>小组件                                                          |                |      |    | 单击     |               |               |                        |
| 53                                                                 |                |      |    |        |               |               |                        |
| 1917                                                               |                |      |    | 执行动作   | 显示            |               |                        |
| 12His                                                              |                |      |    | 动画应用   | 基础动作          |               |                        |
| 04<br>155                                                          |                |      |    | 动画类型   | Шл.           |               |                        |
|                                                                    | 0              |      |    | 速度     | 就轮大屏页面        |               |                        |
|                                                                    |                |      |    | 时长     | 既转新地址         |               |                        |
|                                                                    | and the second |      |    | œ٤     |               |               |                        |
|                                                                    |                |      |    |        |               |               |                        |
|                                                                    | 100            |      |    |        |               |               |                        |
|                                                                    | 1180336-       | 6820 |    | 1000 M | 春在發売页面直看結果    |               |                        |
|                                                                    |                |      |    |        |               |               |                        |
|                                                                    | NaiveUL 1977   | mim  | 页面 | ii i i |               | 52% A         |                        |

图: 交互事件配置(1)

此外,交互功能支持为单个组件配置多个交互动作,以及为单个动作配置多个动画事件。您 可以根据实际需求,灵活增加事件内容。

| <b>bit</b> | 8 4 | • •     | -       |                  | 喇 未命名                    |       | ⑤ 基础简介 | ○ 154682 | -      | <b>く</b> 分享 | <b>6</b> 977 | û ¢          |
|------------|-----|---------|---------|------------------|--------------------------|-------|--------|----------|--------|-------------|--------------|--------------|
| 48/‡ kal   |     |         |         | ****             |                          |       |        |          |        |             | 5. R12 1     | • === #      |
| 2          |     |         |         | 2514H+           |                          |       |        |          |        |             |              | COLUMN AND A |
| 國要         |     | million |         | 动作 🛇             | 动作1-显示 × 动作2-既转到大屏页面 × + |       |        |          | ONTROE |             |              | 1.304        |
| Æ          |     |         |         | PERMIT           |                          |       |        |          |        |             |              |              |
| inter      |     |         |         | THE ROLL         | Carban University        |       |        |          |        |             |              |              |
| 田列表        |     |         |         | SHOCIANT-        |                          |       |        |          |        |             |              |              |
| ά.         |     |         |         | 11 任状图<br>12 位状图 |                          |       |        |          |        |             |              |              |
| 小组件        |     |         |         | 点击单个数            | 编行                       |       |        |          |        |             |              |              |
| 63         |     |         |         | 双据选择             |                          |       |        |          |        |             |              |              |
| 图片         |     |         |         |                  |                          |       |        |          |        |             |              |              |
| *          |     |         |         |                  |                          |       |        |          |        |             |              |              |
| 图标         |     |         |         | ATTANE           | 現結大屏页面                   | i     |        |          |        |             |              |              |
| D4<br>场提   |     |         |         | 1                |                          |       |        |          |        |             |              |              |
|            |     | 0       |         | 100+7.00         |                          |       |        |          |        |             |              |              |
|            |     |         |         | 368              |                          |       |        |          |        |             |              |              |
|            |     |         | · ····· |                  |                          |       |        |          |        |             |              |              |
|            |     | REASES  |         |                  |                          |       |        |          |        |             |              |              |
|            |     |         |         |                  |                          |       |        |          |        |             |              |              |
|            |     | 100     |         |                  |                          |       |        |          |        |             |              |              |
|            |     |         |         | 🔓 3893 🖷         | 在投资页面查看后果                | 取用 発症 |        |          |        |             |              |              |
|            |     |         |         |                  |                          |       |        |          |        |             |              |              |
|            |     |         |         |                  |                          |       |        | 6 -      |        |             |              |              |

图: 交互事件配置(2)

#### 5.3.5.2. 多页面交互设置

## ● 设置多页面交互的前提条件

在设置多页面交互之前,请确保您已经创建了至少两个页面。例如,页面1为【首页】,页面2 为【税收页】。

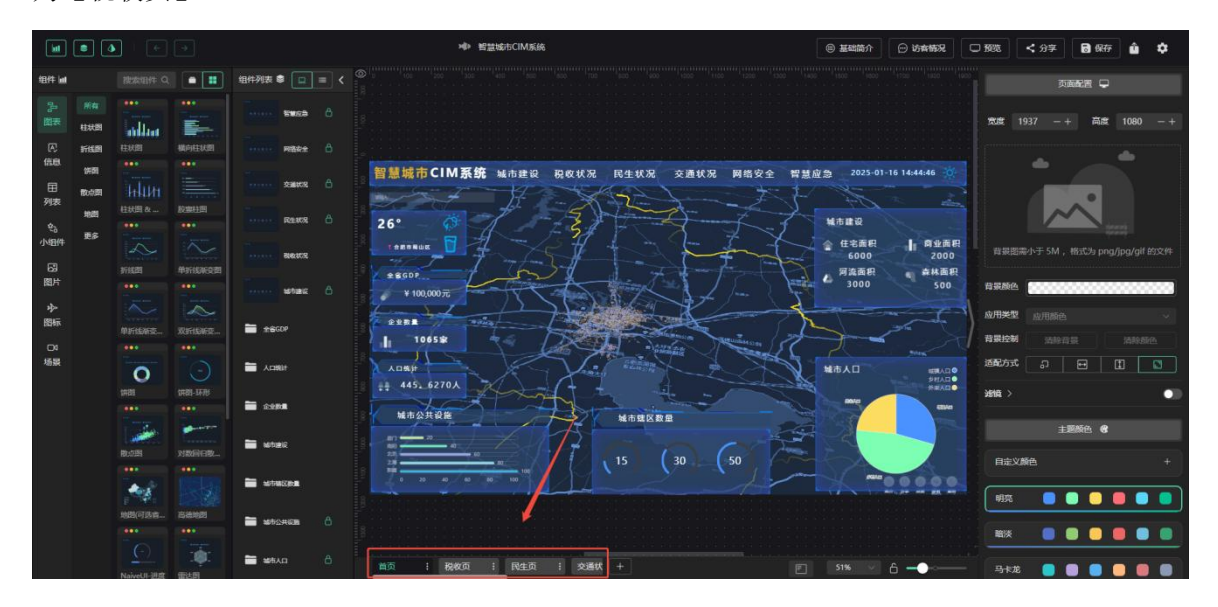

#### 图: 多页面交互

● 操作步骤

步骤一:选择组件并打开交互配置

(1) 选中组件:选中您需要设置交互的组件。

(2) 打开配置:点击【事件】 -【交互事件配置 - 编辑】,弹出编辑框。

重要提示:分组本身无法配置交互事件。如果需要对分组范围内的组件进行交互配置,可以在分组层级上拖入 一个透明框,并对该框进行事件编辑。

| bel .            | •             | <b>)</b>   + | +       |             | >@>                                      | ◎ 基础简介 ○ 功会情况 ○           | 3988 < 分字 🗃 保存 🋕 💠  |
|------------------|---------------|--------------|---------|-------------|------------------------------------------|---------------------------|---------------------|
| 48/1F (w)        |               |              |         |             | 交互事件 /                                   |                           | 고해 🛠 动栖 🌢 政臣 🗲 하件 🖋 |
| い。<br>第一日<br>第一日 |               |              | -       | 6 6888 6    | 动作 🛇 动作1-展转到大用页面 ×                       |                           | 事件配置 ~ + 新環         |
| 医病息              |               | IEKE         | MINESS. |             | 「新田橋元 ④ 未半版元 」(12日編写                     | /                         | 文互泰件 编辑 國政          |
|                  | teen<br>Recen |              |         |             | 留1 目标银件                                  | 1 2025-01-15 4:45:56      |                     |
| 4.3              | 1885<br>1812  |              |         |             | 26 888009                                | <b>集市建设</b>               |                     |
| 小组件              |               |              |         |             |                                          | 住宅面积    向业面积<br>6000 2000 |                     |
| 図片               |               |              |         |             | ( #<br>■ 執行动作: 単純行动作: 単純大所の面 ~ 1         | 3000 500                  |                     |
| 27<br>图标         |               |              |         | E secon     | <u> 拍拼大解 税收页</u> →                       |                           |                     |
| 场展               |               | 0            |         |             | 898 0 -+                                 |                           |                     |
|                  |               |              |         | 🖬 com       |                                          |                           |                     |
|                  |               | REAL         |         | 🖿 whee      |                                          |                           |                     |
|                  |               | **           |         | atulina 🖬   |                                          |                           |                     |
|                  |               |              |         | 🖿 метония 💧 | ■ 说明 請在於改改調査費/広禁           取用         請定 |                           |                     |
|                  |               |              |         | 🖿 #840 🔥    |                                          | s1%                       |                     |

图: 多页面交互配置(1)

#### 步骤二:新增交互事件并设置跳转

(1) 新增事件类型:在编辑框中点击"新增事件",选择交互方式(如【单击】)。

(2) 设置跳转页面:

- ◆ 在"执行动作"中选择【跳转大屏页面】。
- ◆ 从下拉菜单中选择目标页面(如【民生页】)。
- ◆ 点击【确认】按钮完成设置。

#### 步骤三: 重复操作以设置反向跳转

如果需要从目标页面返回原页面(如从页面2跳转回页面1),请重复上述操作。

| ht                             | 8 4            | •             | +        |                |     | зфя        | 智慧城市CIM系统                   |  |   | ⑤ 基础简介       | 💬 动育情况       | C 1995 | く 分享 | <b>8</b> 77 | û ¢ |
|--------------------------------|----------------|---------------|----------|----------------|-----|------------|-----------------------------|--|---|--------------|--------------|--------|------|-------------|-----|
| 48/4 kd                        |                |               |          |                |     | 互事件 /      |                             |  |   |              |              |        |      | 6 RE 1      |     |
| です。<br>第二日<br>日<br>日<br>日<br>日 |                |               |          | 6 6883 G       |     |            |                             |  |   |              |              | 事件配置   |      |             |     |
| 医屈息                            | 958589<br>1000 | 158051<br>*** |          |                |     | 配置模式 🧕     | )表单模式 🔘 代码编写                |  |   |              |              |        |      |             |     |
| 田列表                            |                |               |          |                |     | 目标组件       |                             |  |   |              | -16 14:47:07 |        |      |             |     |
| \$3                            |                |               |          |                | 26  | R±x2       |                             |  |   | 成市建設         |              |        |      |             |     |
| 83                             |                |               |          |                |     | 单击         |                             |  |   | 6000<br>河流面积 | 2000<br>春林西积 |        |      |             |     |
| 图F<br>今                        |                |               |          |                | 12. | 以行动作       | 弗特大屏页面                      |  | ~ |              |              |        |      |             |     |
| 图标<br>D1                       |                |               |          | <b>a</b> ecop  |     | 选择大屏       | 民生页<br>時45页                 |  |   |              |              |        |      |             |     |
| 场景                             |                | 0             |          | Logit          | N:  |            | 民生页                         |  | * |              | SHADO        |        |      |             |     |
|                                |                |               |          | 🖬 cana         |     |            | 交通初次(20)画<br>网络宏全<br>對臺洽魚河兩 |  |   | -            |              |        |      |             |     |
|                                |                | RIGHT         | NINGREEM | 🖬 whee         |     |            |                             |  |   |              |              |        |      |             |     |
|                                |                | **            |          | antrastera     |     |            |                             |  |   | -            | 00000        |        |      |             |     |
|                                |                |               |          | 🖿 млоняв 👌     |     | 🔓 說明 - 请在新 | 泛页面直着结果                     |  |   |              |              |        |      |             |     |
|                                |                |               |          | <b>₩</b> ₩AD Å | 首页  | i kanta    | : 民生页 : 交通状                 |  |   |              | 6            |        |      |             |     |

图: 多页面交互配置(2)

## 6. 预览

您可以通过以下两种方式进入数据看板预览页面,查看当前大屏的全屏展示效果,包括动画效果 和交互事件:

(1) 通过数据看板编辑页面:点击数据看板编辑页面中的【预览】按钮。

(2) 通过数据看板列表封面:点击数据看板列表封面中的【预览】按钮。

在预览页面中,您可以完整体验大屏的全屏展示效果,查看动画效果和交互事件的实际运行情况。

|         | •              |         |             |                    | ₩ 智慧協力CIM系统                                                                                                    | 田本語介 〇 均有報況     口 預定     マ 分字     日 保存     命     女                                                                                                    |
|---------|----------------|---------|-------------|--------------------|----------------------------------------------------------------------------------------------------|----------------------------------------------------------------------------------------------------|
| 细件加     |                |         |             | 组件列表 🛢 🔲 = < 🍭     |                                                                                                    |                                                                                                    |
| 。<br>学校 | 新年<br>転状期      | adlar.  | -           | Navel-ER           | 智慧城市CIM系统 城市建设 税收状况 民生状况 交)                                                                                                    | 通状况 网络安全 智慧应急 2025-01-16 14:51:51 🔅                                                                                                    |
| 区<br>信息 | 9555.BI        | 住秋園     |             | Navel I-ER         |                                                                                                    | the off the                                                                                                    |
| 田<br>제志 | teren<br>Teren | hlun    |             | Nevell-ER          | 26° Ø 7 - 5                                                                                                    | 城市建设                                                                                                    |
| \$3     | 1881<br>1812   | 柱状面 R   | E28811FT    |                    | 1 ARABUS 1 4                                                                                                    | ▲ 住宅面积 商业面积<br>6000 2000                                                                                                    |
| 小组件     |                | THERE   | Heritakaet  | 2005-10 Å          | 1 18GDP                                                                                                    | 》<br>》<br>》<br>》<br>》<br>》<br>》<br>流面积<br>3000<br>500                                                                                                    |
| 開片      |                |         |             | 28-06              | ¥ 100,000 π                                                                                                    | the provide the second second se |
| 图标      |                |         | XHIGHS      | <b>1000</b> 8865 6 |                                                                                                    |                                                                                                    |
| 场限      |                | 0       |             |                    |                                                                                                    | And A AND                                                                                                    |
|         |                | 1783    | 1783-1478   | A same             | 445. 6270 A                                                                                                    | 城市人口 ₩级人口 ●                                                                                                    |
|         |                | -       |             | Rates              | 「「「「「」」」を見ていた。 「「」」を見たいに、「」」」を見たいに、「」」。 |                                                                                                    |
|         |                | RU538   | 25820010182 |                    |                                                                                                    |                                                                                                    |
|         |                | 10日(可以有 | 58HB        | time at a state    |                                                                                                    | 50 ~~                                                                                                    |
|         |                |         |             |                    | 0 20 40 60 80 100                                                                                                    |                                                                                                    |
|         |                |         |             |                    | 普页 : 税收页 : 民生页 : 交通状 +                                                                                                    | ■ 69% ✓ A — > —                                                                                                    |

图: 看板编辑-预览

Mars3D 场景发布平台 v1.0

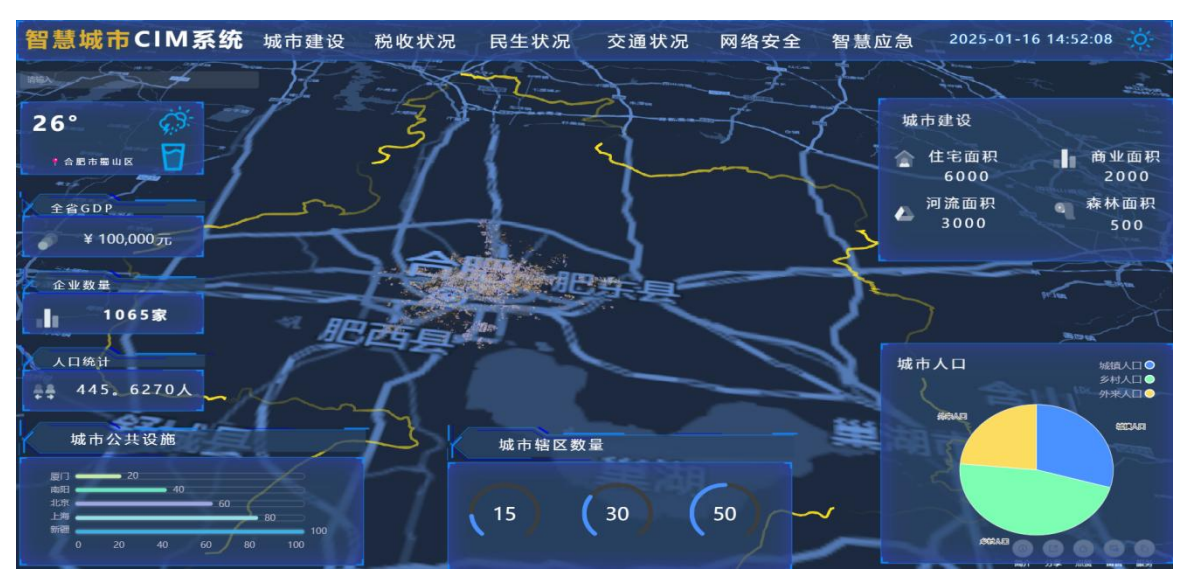

图: 看板预览页面

(全文完)

合肥火星科技有限公司

技术支持: 【 <u>http://studio.mars3d.cn/docs/guide/</u> 】

官方网站: 【 <u>http://studio.mars3d.cn/index.html#/home</u> 】